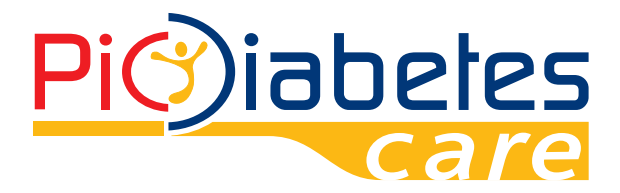

۲

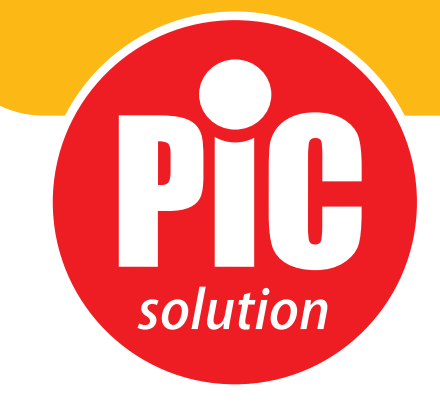

۲

# Software Pic Diabetes Management

 $( \mathbf{D} )$ 

۲

*Pic Solution.* E' facile con Pic!

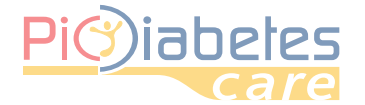

Prima di utilizzare il software, leggere attentamente e comprendere le istruzioni contenute in questo manuale e conservarlo per ulteriori consultazioni.

 $\bigcirc$ 

Per ulteriori approfondimenti contattare il numero verde consumatori Italia 800 900 080.

### **INDICE**

| CAPITOLO 1: INFORMAZIONI SUL PRODOTTO                | 3  |
|------------------------------------------------------|----|
| 1 - Informazioni su Pic Diabetes Management          | 3  |
| 2 - Requisiti hardware e software                    | 3  |
| 3 - Sicurezza                                        | 3  |
| CAPITOLO 2: PRIMA DI AVVIARE PIC DIABETES MANAGEMENT | 4  |
| 1 - Prima dell'installazione                         | 4  |
| 2 - Installazione                                    | 4  |
| 3 - Connessione tra un glucometro e il PC            | 9  |
| 4 - Disinstallazione                                 | 9  |
| CAPITOLO 3: AVVIO DI PIC DIABETES MANAGEMENT         | 10 |
| 1 - Importazione dei dati dal glucometro             | 10 |
| 2 - Spiegazione del Menu                             | 12 |
| 3 - Informazioni e Preferenze                        | 13 |
| CAPITOLO 4: CARATTERISTICHE                          | 16 |
| 1 - Gestione profili                                 | 16 |
| 2 - Registro                                         | 20 |
| 3 - Grafico                                          | 23 |
| 4 - Analisi                                          | 27 |
| 5 - Report                                           | 29 |
| 6 - Esportazione                                     | 35 |
| CAPITOLO 5: RICERCA GUASTI E SOLUZIONI               | 36 |
| 1 - Ricerca guasti e soluzioni                       | 36 |
| 2 - Messaggio di errore sul alucometro               | 36 |

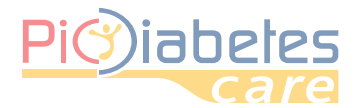

۲

### **CAPITOLO 1: INFORMAZIONI SUL PRODOTTO**

### 1 - Informazioni su Pic Diabetes Management

Pic Diabetes Management è un software per Personal Computer. Il software offre agli utenti le seguenti funzionalità:

• caricamento dei dati dai glucometri

• memorizzazione e visualizzazione dei dati

• conversione dei dati in grafici

Le funzionalità di questo software possono aiutare utenti e operatori sanitari a controllare e gestire più adeguatamente il diabete.

### 2 - Requisiti hardware e software

#### 2.1 - Sistema operativo compatibile con il software

- Microsoft<sup>®</sup> Windows Vista
- Microsoft<sup>®</sup> Windows 7
- Microsoft<sup>®</sup> Windows 8
- Microsoft<sup>®</sup> Windows 10

### 2.2 - Requisiti hardware

Requisiti hardware minimi

| CPU     | RAM    | Hard disk | Schermo    | Altro                                                               |
|---------|--------|-----------|------------|---------------------------------------------------------------------|
| 800 MHz | 512 MB | 50 MB     | 1024 × 768 | <ul><li>Porta USB</li><li>Cavo di connessione</li><li>Pic</li></ul> |

Interfaccia

۲

- stampanti
- monitor
- tastiera
- mouse

#### 2.3 - Apparecchio compatibile

- Glucometro Pic GlucoTest
- Glucometro Pic GlucoTest Diary

### 3 - Sicurezza

### 3.1 Destinazione d'uso

Pic Diabetes Management è un software per PC destinato all'utilizzo domestico e in contesti professionali per aiutare le persone affette da diabete e i rispettivi operatori sanitari nella revisione, analisi e valutazione dei risultati dei test glicemici per un'efficace gestione del diabete.

#### 3.2 - Avvertenze

- Il software non fornisce indicazioni terapeutiche.
- Non modificare mai in modo significativo il proprio programma di controllo del diabete né ignorare alcun sintomo fisico senza consultare il proprio operatore sanitario. Consultare sempre il proprio medico di base o operatore sanitario prima di effettuare adeguamenti riguardanti i dati glicemici.
- Si raccomanda di non utilizzare il glucometro quando è collegato al personal computer poiché la sicurezza elettrica e la compatibilità elettromagnetica dell'apparecchio sono garantite esclusivamente quando l'apparecchio suddetto è utilizzato in modalità batteria e in assenza di altre connessioni.

3

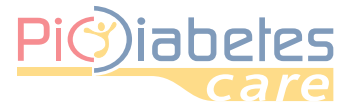

### CAPITOLO 2: PRIMA DI AVVIARE IL SOFTWARE PIC DIABETES MANAGEMENT

### 1 - Prima dell'installazione

Prima di installare il software, seguire le istruzioni per la sicurezza informatica riportate sotto. Le istruzioni contribuiscono alla protezione contro le minacce informatiche.

- Prima di installare e utilizzare il software, effettuare la scansione del proprio computer con programmi anti-virus e anti-spyware provenienti da una fonte affidabile.
- Installare, configurare e attivare un software anti-virus adeguato.
- Mantenere aggiornato il software anti-virus.
- Assicurarsi che sul proprio sistema operativo siano installati i più recenti aggiornamenti delle funzioni di sicurezza.
- Assicurarsi che il firewall del proprio PC sia attivato.

### 2 - Installazione

Per installare il software leggere le seguenti istruzioni.

2.1 - Visitare il sito web (http://web.picsolution.com/picglucotest.html). - Scaricare il file di configurazione del software.

### 2.2 - Fare doppio clic sul file "PicDMS Setup.exe".

2.3 - Visualizzare la finestra "Selezionare la lingua dell'installazione". Fare clic sull'elenco a discesa e selezionare la lingua preferita. Fare clic su "OK" per avviare l'installazione.

| Selezion | are la lingua dell'installazione 🛛 🗙                            |
|----------|-----------------------------------------------------------------|
| 12       | Selezionare la lingua da utilizzare durante<br>l'installazione: |
|          | Italiano 🗸                                                      |
|          | OK Annulla                                                      |

<Figura 1> Configurazione - Installazione della lingua

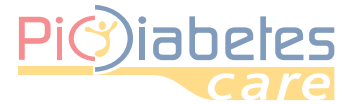

### 2.4 - Visualizzare la funzione di installazione guidata. Fare clic su "Avanti" per continuare.

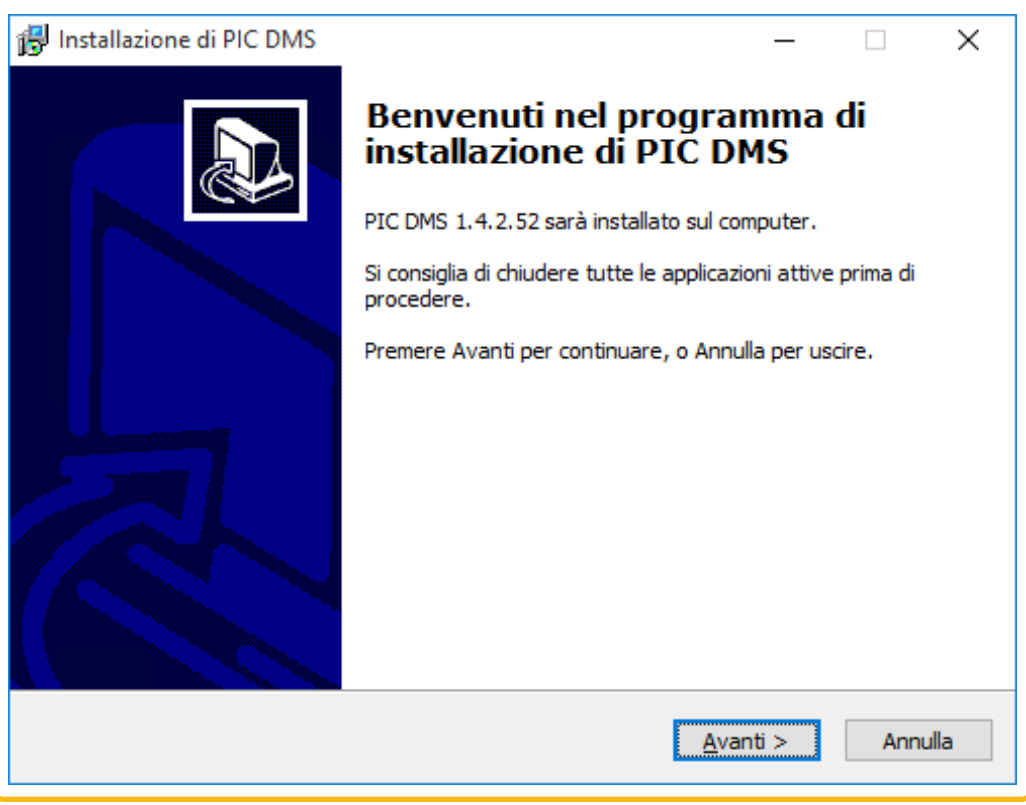

<Figura 2> Configurazione – Installazione guidata

2.5 - Visualizzare la finestra "Contratto di licenza". Selezionare "Accetto i termini del contratto di licenza" e quindi fare clic su "Avanti".

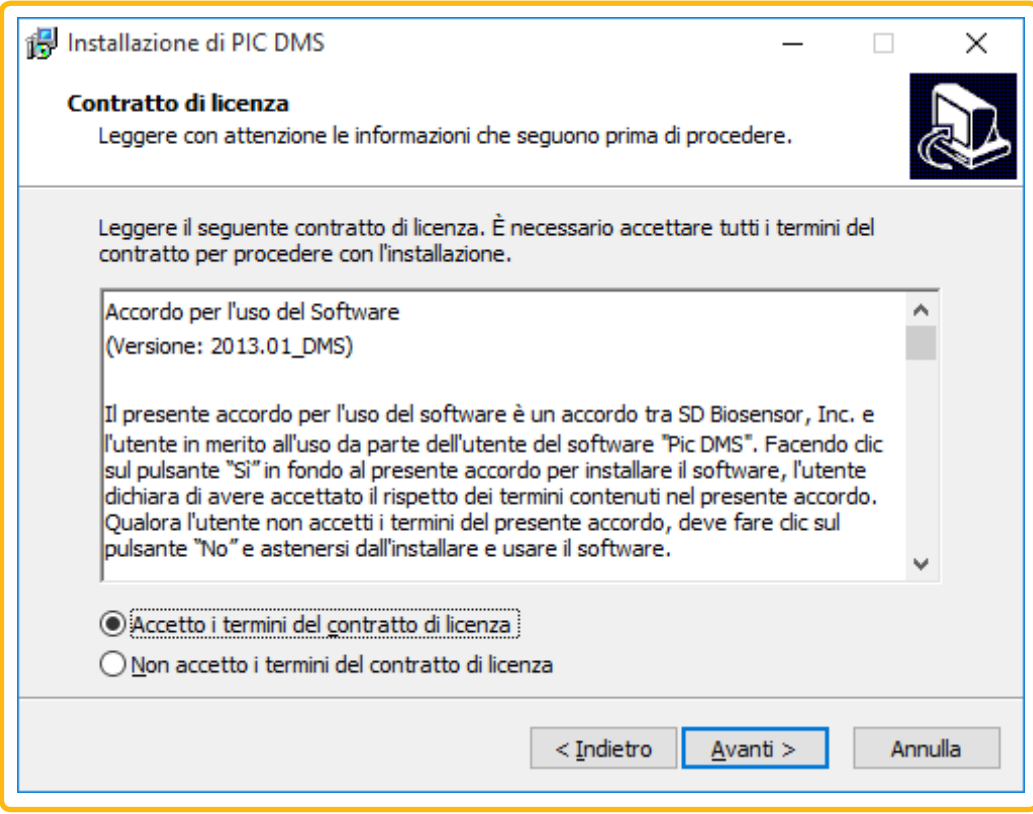

<Figura 3> Configurazione – Modifica della licenza

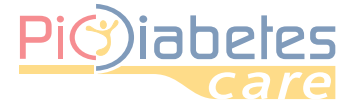

2.6 - Visualizzare la finestra "Selezione componenti". Fare clic sull'icona del menu a discesa. Selezionare l'installazione completa oppure personalizzata e fare clic su "Avanti".

| 🐻 Installazione di PIC DMS 🛛 🚽                                                                                                 |       | $\times$ |
|----------------------------------------------------------------------------------------------------|-------|----------|
| Selezione componenti<br>Quali componenti devono essere installati?                                                             |       |          |
| Selezionare i componenti da installare, deselezionare quelli che non si desidera<br>installare. Premere Avanti per continuare. |       |          |
| Full installation                                                                                                    | ~     |          |
| Diabetes Care                                                                                                    |       |          |
| La selezione corrente richiede almeno 50,8 MB di spazio su disco.                                                              |       |          |
| < <u>I</u> ndietro <u>A</u> vanti >                                                                                            | Annul | la       |

<Figura 4> Configurazione – Selezione componenti

2.7 - Visualizzare la finestra "Selezione della cartella nel Menu Avvio/Start". Scegliere la cartella in cui posizionare la scorciatoia. Selezionare se creare o meno una cartella per il Menu Avvio/Start.

| 🔀 Installazione di PIC DMS                                                                           | _        |                | ×     |
|----------------------------------------------------------------------------------------------------|----------|----------------|-------|
| Selezione della cartella nel Menu Avvio/Start<br>Dove si vuole inserire i collegamenti al programma? |          | ¢              |       |
| Saranno creati i collegamenti al programma nella seguente<br>Avvio/Start.                            | cartella | del Menu       |       |
| Per continuare, premere Avanti. Per selezionare un'altra cartella, pre                               | emere S  | foglia.        |       |
| PIC DMS                                                                                              | S        | <u>f</u> oglia |       |
| □ <u>N</u> on creare una cartella nel Menu Avvio/Start                                               |          |                |       |
|                                                                                                    |          |                |       |
| < <u>I</u> ndietro <u>A</u> van                                                                      | ti >     | Ann            | nulla |

<Figura 5> Configurazione – Selezione della cartella nel menu Avvio/Start

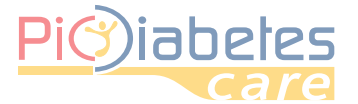

Selezionare "Crea un'icona sul desktop" se si desidera creare un'icona sul desktop. Fare clic su "Avanti".

| 谩 Installazione di PIC DMS                                                                  | _                |        | ×      |
|---------------------------------------------------------------------------------------------|------------------|--------|--------|
| Selezione processi addizionali                                                              |                  |        | $\sim$ |
| Quali processi aggiuntivi si vogliono avviare?                                              |                  |        |        |
| Selezionare i processi aggiuntivi che verranno eseguiti durante<br>DMS, poi premere Avanti. | l'installazione  | di PIC |        |
| Icone aggiuntive:                                                                           |                  |        |        |
| Crea un'icona sul <u>d</u> esktop                                                           |                  |        |        |
|                                                                                             |                  |        |        |
|                                                                                             |                  |        |        |
|                                                                                             |                  |        |        |
|                                                                                             |                  |        |        |
|                                                                                             |                  |        |        |
|                                                                                             |                  |        |        |
|                                                                                             |                  |        |        |
|                                                                                             |                  |        |        |
| < <u>I</u> ndietro                                                                          | <u>A</u> vanti > | An     | nulla  |
|                                                                                             |                  |        |        |

<Figura 6> Configurazione – Creare un'icona sul desktop

### 2.8 - Fare clic su "Installa" per continuare l'installazione.

|                            | _                                                   |                                                                               |
|----------------------------|-----------------------------------------------------|-------------------------------------------------------------------------------|
|                            |                                                     |                                                                               |
| niziare l'installazione di | i PIC DMS sul                                       | ł                                                                             |
| azione, o Indietro per     | rivedere o m                                        | odificare                                                                     |
|                            |                                                     | ^                                                                             |
|                            |                                                     |                                                                               |
|                            |                                                     |                                                                               |
|                            |                                                     | ~                                                                             |
|                            |                                                     |                                                                               |
|                            | niziare l'installazione d<br>azione, o Indietro per | niziare l'installazione di PIC DMS sul<br>azione, o Indietro per rivedere o m |

<Figura 7> Configurazione – Pronto per l'installazione

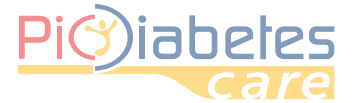

### 2.9 - Visualizzare automaticamente la finestra popup di installazione guidata del driver. Fare clic su "Avanti" per installare il driver.

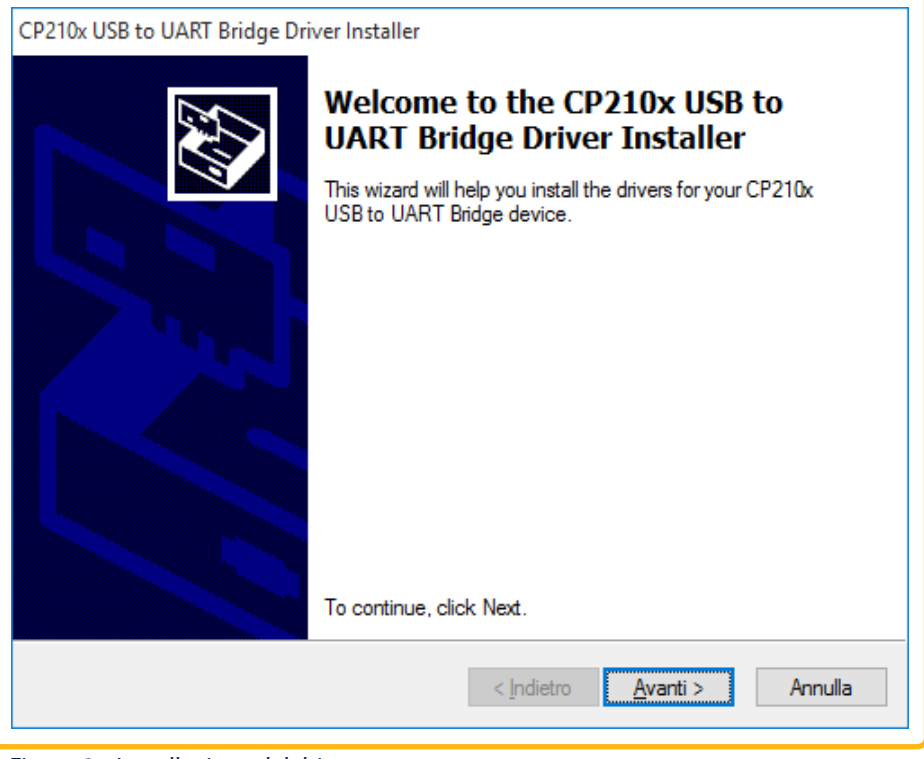

<Figura 8> Installazione del driver

### 2.10 - Fare clic su "Fine" per completare l'installazione guidata del driver.

| CP210x USB to UART Bridge Dr | iver Installer                                                                                                    |
|------------------------------|----------------------------------------------------------------------------------------------------|
|                              | Completing the Installation of the CP210x USB to UART Bridge Driver                                                 |
|                              | The drivers were successfully installed on this computer.                                                           |
|                              | You can now connect your device to this computer. If your device<br>came with instructions, please read them first. |
|                              | Driver Name Status                                                                                                  |
|                              | ✓ Silicon Laboratories (sila Ready to use                                                                           |
|                              | < Indietro Fine Annulla                                                                                             |

<Figura 9> Installazione del driver - Completamento

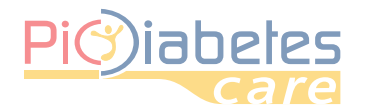

۲

### 2.11 - Completare l'installazione. Selezionare "Avvia Pic DMS" per avviare il software e quindi fare clic su "Fine".

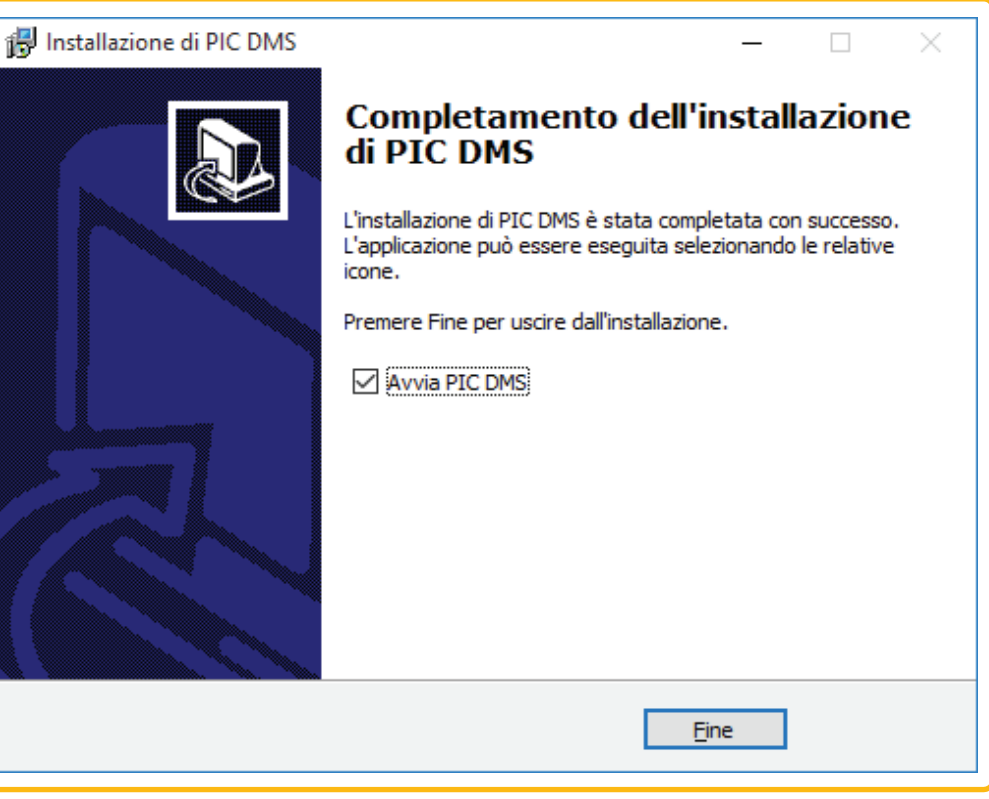

<Figura 10> Configurazione - Completamento

### 3 - Connessione tra un glucometro e il PC

Collegare il glucometro al PC con il cavo di connessione Pic seguendo i passi descritti sotto.

#### 3.1 - Assicurarsi che il glucometro sia spento

#### 3.2 - Collegare il cavo di connessione Pic alla porta USB situata sul PC.

Per assicurare la compatibilità del glucometro con la comunicazione USB, collegare il glucometro e la porta USB situata sul PC utilizzando il cavo di connessione Pic.

#### NOTA

۲

Il cavo di connessione Pic è un accessorio opzionale. Per richiedere il cavo di connessione software contattare il numero verde consumatori Italia 800 900 080.

#### 4 - Disinstallazione

4.1 - Fare clic sul menu Avvio/Start / Pannello di controllo / Programmi / Programmi e Caratteristiche.

#### 4.2 - Selezionare Pic Diabetes Management e fare clic su "Disinstalla" per disinstallare.

9

4

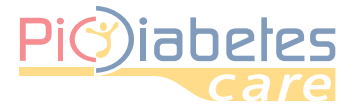

### **CAPITOLO 3: AVVIO DEL SOFTWARE PIC DIABETES MANAGEMENT**

### 1 - Importazione dei dati dal glucometro

1.1 - Fare doppio clic sull'icona sul desktop. Il software si avvia.

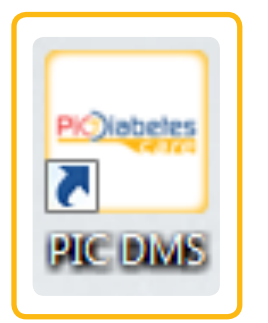

<Figura 11>lcona sul desktop

| <image/> <image/> | PIC Diabetes Management |            |                         |              |            | :            |
|----------------------------------------------------------------------------------------------------|-------------------------|------------|-------------------------|--------------|------------|--------------|
| Cerca utente     Calcolo dati     Utimo aggiomamento       Non ci sono dati da visualizzare. Sincronizza dati dal glucometro all'applicazione     Visualizzare. Sincronizza dati dal glucometro all'applicazione                                                                                                    | Pi)iabe                 | tes<br>are | Pic Diabeles Managemenl | Info         | Preferenze | Pic          |
| Nome     Calcolo dati     Ultimo aggiormamento                                                                                                    | Cerca utente            | ٩          |                         |              | Ord        | dina per 👻 🎫 |
| Non ci sono dati da visualizzare. Sincronizza dati dal glucometro all'applicazione                                                                                                    | Nome                    |            |                         | Calcolo dati | Ultimo agg | iomamento    |
| Pic Solution.                                                                                                    |                         |            |                         |              |            |              |
|                                                                                                    |                         |            |                         |              | Pic Solu   | ition.       |

<Figura 12>Interfaccia grafica utente prima del trasferimento dati

### 1.2 - Premere il pulsante di accensione sul glucometro.

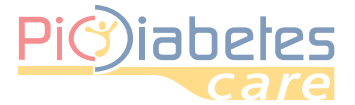

### 1.3 - I dati sono trasferiti automaticamente dal glucometro.

|               |                       |                      |                              |                | lage       | men              |           | Info          | Preferen  | ze                | solution   |
|---------------|-----------------------|----------------------|------------------------------|----------------|------------|------------------|-----------|---------------|-----------|-------------------|------------|
| ohnDoe Donna  | 02/02/2016   Insulind | o dipendente   Ultim | io aggiornamento - 28/01/201 | 6              |            |                  |           |               | 4         | . 6               | X          |
| Data          |                       |                      | F < F F 1/1 Pa               | jina - —       |            | <u>90 Giorno</u> | 21/09/201 | 15 ~ 07/10/20 | 15        | <u>70 ~ 200 m</u> | <u>/dL</u> |
| Data C        | )ra E                 | vento Glucosio       | 250 21/09/2015 1             | 3.28           | 1          |                  |           |               |           |                   |            |
| 07/10/2015:4  |                       |                      | 150 131                      |                |            |                  |           |               |           |                   |            |
| 07/10/2015    | 13:59                 | 135                  | 100                          |                |            |                  |           |               |           |                   |            |
| 07/10/2015    | 13:59                 | 133                  | ō-L                          |                |            |                  |           |               |           |                   |            |
| 07/10/2015    | 13:58 128             | 227                  | 26,                          | 09/2015        |            |                  |           | 03/10/2015    | 5         |                   |            |
| 07/10/2015    | 13:58 128             | 234                  | Periodo dell'analisi Total   | : 21/09/2015 ^ | 07/10/2015 | *                |           |               |           |                   |            |
| 21/09/2015: 2 | 10.00                 |                      |                              | Media          | Min        | Max              | SD -      |               | Numero di | misurazioni:      |            |
| 21/09/2015    | 18:28                 | 145                  |                              |                |            |                  |           | Іро           | Target    | Iper              | Somma      |
| 21/09/2015    | 10.20                 | 151                  | Pre-prandiale                | 0              | 0          | 0                | 0,0       | 0             | 0         | 0                 |            |
|               |                       |                      | Post-prandiale               | 0              | 0          | 0                | 0,0       | 0             | 0         | 0                 |            |
|               |                       |                      | Altro                        | 136            | 131        | 234              | 49,1      | 0             | 4         | 2                 |            |
|               |                       |                      | Totale                       | 167            | 131        | 234              | 49,1      | 0             | 4         | 2                 |            |
|               |                       |                      | lun                          | 138            | 131        | 145              | 9,9       | 0             | 2         | 0                 |            |
|               |                       |                      | mar                          | 0              | 0          | 0                | 0,0       | 0             | 0         | 0                 |            |
|               |                       |                      | mer                          | 182            | 133        | 234              | 55,8      | 0             | 2         | 2                 |            |
|               |                       |                      | gio                          | 0              | 0          | 0                | 0,0       | 0             | 0         | 0                 |            |
|               |                       |                      |                              | 0              | 0          | 0                | 0,0       | 0             | 0         | 0                 |            |
|               |                       |                      | ven                          | 0              |            |                  |           |               |           |                   |            |
|               |                       |                      | sab                          | 0              | 0          | 0                | 0.0       | 0             | 0         | 0                 |            |
|               |                       |                      | sab                          | 0              | 0          | 0                | 0,0       | 0             | 0         | 0                 |            |

<Figura 13>Interfaccia grafica utente dopo il trasferimento dati

NOTA

- Quando è collegato al PC, il glucometro non è in grado di eseguire il test glicemico.
- Se la porta del cavo subisce una scarica elettrostatica (ESD)<sup>1</sup> durante il trasferimento dei dati, potrebbe verificarsi un ritardo. Dopodiché, il glucometro ritrasmetterà i dati automaticamente.

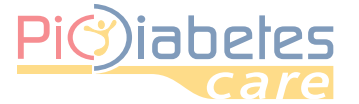

## **2 - Spiegazione del Menu** Il software offre due modalità.

### 2.1 - Modalità Vista gestione profili

| PIC Diabetes Management |                         |              |                       | - 🗆 ×                      |
|-------------------------|-------------------------|--------------|-----------------------|----------------------------|
| Pio)iabetes             | Pic Diabetes Management | Info         | Preferenze            | Pic                        |
| Cerca utente Q          |                         |              |                       | Ordina per 🔻 🔳             |
| Nome                    |                         | Calcolo dati | Ultimo                | aggiornamento              |
|                         |                         |              |                       |                            |
|                         |                         |              | Pic S<br>In un gesto, | olution.<br>una soluzione. |

<Figura 14> Modalità Vista gestione utente

### 2.2 - Modalità Vista dati profilo

| Pi)ia        | betes                 |                         | Pic Diabeli                | zs Ma               | nage       | men       | t        | Info          | Prefere | nze               | solution            |
|--------------|-----------------------|-------------------------|----------------------------|---------------------|------------|-----------|----------|---------------|---------|-------------------|---------------------|
| ohnDoe Donna | a   05/03/2011   Insu | lino dipendente   Ultir | mo aggiornamento - 29/01/2 | 2016                |            |           |          |               |         |                   | *                   |
| Data         | -                     |                         | M < P M 1/1                | Pagina              | + +        | 90 Giorno | 21/09/20 | 15 ~ 07/10/20 | 15      | <u>70 ~ 200 n</u> | <u>iq/dL</u>   []ij |
| Data         | Ora                   | Evento Glucosio         | 200 07/10/2015             | 13:59               |            |           |          |               |         |                   |                     |
| 07/10/2015:4 | 12:50                 | 122                     | 150 8 135                  |                     |            |           |          |               |         | •••••             | •••••               |
| 07/10/2015   | 13:59                 | 135                     | 50                         |                     |            |           |          |               |         |                   |                     |
| 07/10/2015   | 13:58 128             | 234                     | 0                          | 26/09/2015          |            |           |          | 03/10/2015    | 5       |                   |                     |
| 07/10/2015   | 13:58 128             | 227                     | Periodo dell'analisi T     | otale: 21/09/2015 • | 07/10/2015 | *         |          |               |         |                   |                     |
| 21/09/2015:2 |                       |                         |                            | 10101 21/05/2015    | 07/10/2010 |           |          |               | Numero  | li misurazion     |                     |
| 21/09/2015   | 18:28                 | 131                     |                            | Media               | Min        | Max       | SD -     | Ipo           | Target  | Iper              | Somn                |
| 21/09/2015   | 18:28                 | 145                     | Pre-prandiale              | 0                   | 0          | 0         | 0,0      | 0             | 0       | 0                 |                     |
|              |                       |                         | Post-prandiale             | 0                   | 0          | 0         | 0.0      | 0             | 0       | 0                 |                     |
|              |                       |                         | Altro                      | 136                 | 131        | 234       | 49.1     | 0             | 4       | 2                 |                     |
|              |                       |                         | Totale                     | 167                 | 131        | 234       | 49.1     | 0             | 4       | 2                 |                     |
|              |                       |                         | lue                        | 120                 | 101        | 145       | 0.0      |               |         | -                 |                     |
|              |                       |                         | iun                        | 150                 | 151        | 145       | 9,9      | 0             | 2       | 0                 |                     |
|              |                       |                         | mar                        | 0                   | 0          | 0         | 0,0      | 0             | 0       | 0                 |                     |
|              |                       |                         | mer                        | 182                 | 133        | 234       | 55,8     | 0             | 2       | 2                 |                     |
|              |                       |                         | gio                        | 0                   | 0          | 0         | 0,0      | 0             | 0       | 0                 |                     |
|              |                       |                         | ven                        | 0                   | 0          | 0         | 0,0      | 0             | 0       | 0                 |                     |
|              |                       |                         | sab                        | 0                   | 0          | 0         | 0,0      | 0             | 0       | 0                 |                     |
|              |                       |                         | dom                        | 0                   | 0          | 0         | 0,0      | 0             | 0       | 0                 |                     |
|              |                       |                         |                            |                     |            | m         | -        |               |         |                   |                     |

<Figura 15> Modalità Vista dati utente

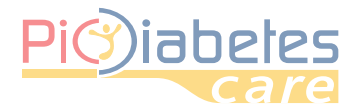

۲

### 3 - Informazioni e Preferenze

### 3.1 - Informazioni

La finestra di dialogo Informazioni indica la versione del software e le informazioni sul copyright

| PIC Diabetes Management |                                                                                                    |              |                       | - 🗆 ×                             |
|-------------------------|----------------------------------------------------------------------------------------------------|--------------|-----------------------|-----------------------------------|
| Pio)iabetes             | Pic Diabeles Managemen                                                                                                    | Info         | Preferenze            | Pic                               |
| Cerca utente <b>Q</b>   |                                                                                                    |              |                       | Ordina per 🔻 🔳                    |
| Nome                    |                                                                                                    | Calcolo dati | Ultimo                | aggiornamento                     |
|                         | Info X<br>Pic Diabetes Management<br>Pic DMS 1.4.5.128<br>Copyright© 2013 Pikdare S.P.A , Inc. All Rights Reserved.<br>Questo prodotto è distribuito da Pikdare S.P.A<br>Ok |              |                       |                                   |
|                         |                                                                                                    |              | Pic S<br>In un gesto, | <i>olution.</i><br>una soluzione. |

<Figura 16> Finestra di dialogo Info

### 3.2 - Preferenze

۲

La funzione Preferenze consente all'utente di configurare le impostazioni relative a glicemia, localizzazione, account, formato data e grafico

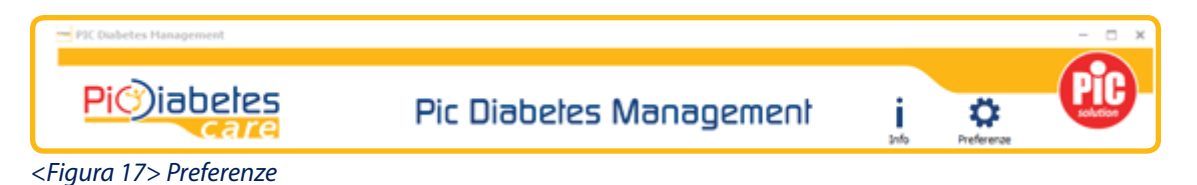

#### 3.2.1 - Glicemia

L'utente può impostare l'unità di misurazione della glicemia (mg/dL oppure mmol/L) e l'intervallo di target glicemico.

| Preferenze |                |         |         | ×        |
|------------|----------------|---------|---------|----------|
| Glicemia   | Localizzazione | Account | Grafico |          |
| Unità:     |                | mg/dL   |         | -        |
| Ipoglice   | emia:          |         |         | 70       |
| Iperglia   | emia:          |         |         | 200      |
|            |                |         |         |          |
|            |                |         |         |          |
|            |                |         |         |          |
|            |                |         |         |          |
|            |                | Г       |         |          |
|            |                |         | Ok      | Cancella |

<Figura 18> Preferenze - Glicemia

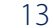

4

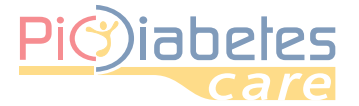

NOTA

- L'unità di misurazione della glicemia, mg/dL, e l'intervallo di target glicemico (Ipo/Iper: 70/200) sono predefiniti.
- Se desiderano, gli utenti possono inoltre cambiare l'unità di misurazione in mmol/L.

### 3.2.2 - Localizzazione

Gli utenti possono modificare la lingua e il formato della data.

| eferenze                |                   |          |
|-------------------------|-------------------|----------|
| Glicemia Localizzazione | Account Grafico   |          |
| Lingua:                 | Italiano (Italia) | *        |
| Formato data:           | dd/mm/yyyy        | Ŧ        |
|                         |                   |          |
|                         |                   |          |
|                         |                   |          |
|                         |                   |          |
|                         |                   |          |
|                         |                   |          |
|                         | Ok                | Cancella |

<Figura 19> Preferenze - Localizzazione

### 3.2.3 - Account. È possibile proteggere i dati selezionando "Applicazione bloccata"

Dopo avere selezionato l'opzione di protezione (bloccata) gli utenti possono procedere all'impostazione della password.

Se è stato configurato l'accesso con password, sarà comunque possibile gestire più dispositivi mantenendo tuttavia lo stesso accesso.

Se è stato configurato l'accesso con password, non sarà possibile eseguire il programma senza la password.

| Preferenze                              | ×    |
|-----------------------------------------|------|
| Glicemia Localizzazione Account Grafico |      |
| Opzione: Applicazione bloccata          |      |
| Password:                               |      |
| Re-inserisci password:                  |      |
|                                         |      |
|                                         |      |
|                                         |      |
|                                         |      |
|                                         |      |
| Ok Can                                  | ella |

<Figura 20> Preferenze - Account

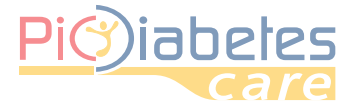

### 3.2.4 - Grafico

Gli utenti possono scegliere tra le opzioni di layout e range (intervallo) automatico.

| Preferenze        |                        | ×       |
|-------------------|------------------------|---------|
| Glicemia Localizz | azione Account Grafico |         |
| Asse Y :          | ✓ range automatico     |         |
| Layout :          |                        |         |
|                   |                        |         |
|                   |                        |         |
|                   |                        |         |
|                   |                        |         |
|                   |                        |         |
|                   |                        |         |
|                   | Ok C                   | ancella |
|                   |                        |         |

<Figura 21> Preferenze - Grafico

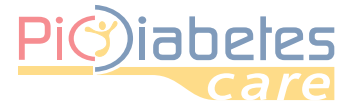

### **CAPITOLO 4: CARATTERISTICHE**

### 1 - Gestione profili

Il software offre agli utenti la funzione Gestione profili.

### 1.1 - Creare un nuovo profilo

Il software offre agli utenti la funzione Gestione profili.

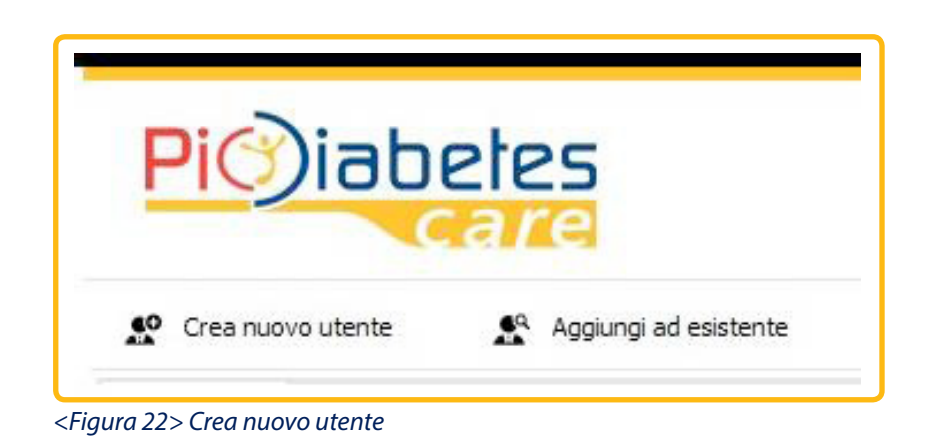

1.1.1 - È visualizzata la finestra di dialogo Informazioni utente. È possibile inserire le informazioni dell'utente e fare clic su "Ok".

| Informazioni utente  | ×               |
|----------------------|-----------------|
| Nome                 |                 |
| <b>A</b>             |                 |
| Cognome              |                 |
| <b>A</b>             |                 |
| e-mail               |                 |
| telefono             |                 |
| Genere               |                 |
| Donna                | -               |
| Data di nascita      |                 |
| 🛕 Giorno 🔻 mese      | ▼ anno ▼        |
| Altezza Pe           | 250             |
| 🛕 cm 👻 🛕             | kg 👻            |
| Tipo diabete         |                 |
| Insulino dipendente  | <b>*</b>        |
| Diabetico dal        |                 |
| 🛕 Giorno 🔹 mese      | ▼ anno ▼        |
| Target glicemia      |                 |
| 70 - 200             | ma/di           |
| Lista dispositivo    | ing/ac          |
| Prodotto             | Numero di serie |
| NewSD GlucoNavii NFC | M07C01AA0017    |
|                      |                 |
|                      |                 |
| OL                   | Cancella        |
| ŬK.                  | Cancella        |

<Figura 23> Informazioni utente

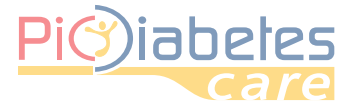

NOTA

• I punti esclamativi indicano informazioni obbligatorie. La registrazione dell'utente non è completata se non sono inserite tutte le informazioni obbligatorie.

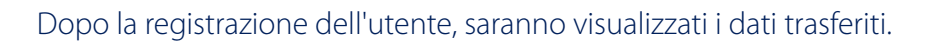

| PIC Diabetes Mana | gement             |                        | _                          |                   |            |           |          |                |          |                   | - •              |
|-------------------|--------------------|------------------------|----------------------------|-------------------|------------|-----------|----------|----------------|----------|-------------------|------------------|
| Pi)ia             | beles<br>care      | I                      | Pic Diabete                | s Ma              | nage       | men       | t        | Info           | Preferer | nze               | PIC              |
| Johndoe Donna     | 05/03/2011   Insul | ino dipendente   Ultim | o aggiornamento - 29/01/20 | 16                |            |           |          |                | 4        |                   | <b>X⊷</b> '      |
| Data              |                    |                        | M < P M 1/1 P              | agina • ——        | +          | 90 Giorno | 21/09/20 | 15 ~ 07/10/201 | 15       | <u>70 ~ 200 m</u> | <u>a/dL</u>   [] |
| Data              | Ora                | Evento Glucosio        | 250 21/09/2015 1           | 18:28             | 1          |           |          |                |          |                   |                  |
| 07/10/2015: 4     |                    |                        | 150 145                    |                   |            |           |          |                |          |                   |                  |
| 07/10/2015        | 13:59              | 133                    | 100                        |                   |            |           |          |                |          |                   |                  |
| 07/10/2015        | 13:59              | 135                    | 0-1                        | C (00 (2015       |            |           |          | 02/10/2015     |          |                   | ,                |
| 07/10/2015        | 13:58 128          | 234                    | 2                          | 0/09/2015         |            |           |          | 03/10/2015     |          |                   | ~                |
| 07/10/2015        | 13:58 128          | 227                    | Periodo dell'analisi Tota  | ale: 21/09/2015 ~ | 07/10/2015 | <b>*</b>  |          |                |          |                   | Ë                |
| 21/09/2013.2      | 18:28              | 131                    |                            | Media             | Min        | Max       | SD       | <b>T</b>       | Numero d | i misurazioni     | :                |
| 21/09/2015        | 18:28              | 145                    | Pre-prandiale              | 0                 | 0          | 0         | 0.0      | 1 <b>ро</b>    | 1 arget  | iper 0            | Somm             |
|                   |                    |                        | Post-prandiale             | 0                 | 0          | 0         | 0.0      | 0              | 0        | 0                 |                  |
|                   |                    |                        | Altro                      | 126               | 121        | 224       | 40.1     | 0              | 4        | 2                 |                  |
|                   |                    |                        | Totale                     | 167               | 131        | 234       | 40 1     | 0              | 4        | 2                 |                  |
|                   |                    |                        | lue                        | 10/               | 101        | 2.54      |          | 0              | 7        | 2                 |                  |
|                   |                    |                        |                            | 138               | 131        | 145       | 9,9      | 0              | 2        | 0                 |                  |
|                   |                    |                        | mar                        | 0                 | 0          | 0         | 0,0      | 0              | U        | U                 |                  |
|                   |                    |                        | mer                        | 182               | 133        | 234       | 55,8     | 0              | 2        | 2                 |                  |
|                   |                    |                        | gio                        | 0                 | 0          | 0         | 0,0      | 0              | 0        | 0                 |                  |
|                   |                    |                        | ven                        | 0                 | 0          | 0         | 0,0      | 0              | 0        | 0                 |                  |
|                   |                    |                        | sab                        | 0                 | 0          | 0         | 0,0      | 0              | 0        | 0                 |                  |
|                   |                    |                        | dom                        | 0                 | 0          | 0         | 0,0      | 0              | 0        | 0                 |                  |
|                   |                    |                        |                            |                   |            |           |          |                |          |                   |                  |
|                   |                    |                        |                            |                   |            |           |          |                |          |                   |                  |
|                   |                    |                        |                            |                   |            |           |          |                |          |                   |                  |
|                   |                    |                        |                            |                   |            |           |          |                | In un ge | sto, una so       | luzione.         |

<Figura 24> Modalità Vista dati

### 1.2 - Aggiungere dati a un utente esistente

Utilizzare il profilo utente esistente dopo il trasferimento dei dati.

| PIC Diabetes Managem | ent                  |
|----------------------|----------------------|
| Pi )iab              | etes                 |
| Create New User      | Add to existing user |

<Figura 25> Aggiungi ad utente già esistente

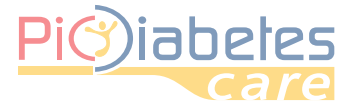

1.2.1 - Cercare il nome dell'utente esistente. Selezionare l'utente e fare clic su "Ok".

| Aggiungi ac | l utente già esistente |                 |                         | × |
|-------------|------------------------|-----------------|-------------------------|---|
|             |                        |                 |                         | ۹ |
| Nome        | Data di nascita        | Calcolo<br>dati | Ultimo<br>aggiornamento |   |
| Non ci sono | dati da visualizzare   |                 |                         |   |
|             |                        |                 |                         |   |
|             |                        |                 |                         |   |
|             |                        |                 |                         |   |
|             |                        |                 |                         |   |
|             |                        |                 |                         |   |
|             |                        |                 |                         |   |
|             |                        |                 |                         |   |
|             |                        |                 |                         |   |
|             |                        |                 |                         |   |
|             |                        |                 |                         |   |
|             |                        |                 |                         |   |
|             |                        |                 |                         |   |
|             |                        |                 |                         |   |
|             |                        |                 | Ok Cancella             |   |

<Figura 26> Aggiungi alla finestra di dialogo dell'utente già esistente

Successivamente, i dati trasferiti saranno aggiunti ai dati dell'utente esistente.

### 1.3 Gestione profili

Accanto a ciascun nome utente sono visualizzate diverse icone di funzione.

|                       |                         |            |                       | - 🗆 ×                      |
|-----------------------|-------------------------|------------|-----------------------|----------------------------|
| Pi)iabetes            | Pic Diabetes Management | Info       | Preferenze            | Pic                        |
| Cerca utente <b>Q</b> |                         |            |                       | Ordina per 👻 💷             |
| Nome                  | Ca                      | lcolo dati | Ultimo a              | aggiornamento              |
|                       |                         |            |                       |                            |
|                       |                         |            | Pic S<br>In un gesto, | olution.<br>una soluzione. |

<Figura 27> Schermata Gestione profili

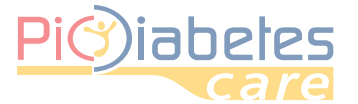

È pertanto possibile visualizzare i dati dell'utente selezionato, esportare i dati, modificare le informazioni dell'utente oppure eliminare i profili utente.

#### <Tabella 1> Icone Gestione profili

| ICONA         | NA NOME DESCRIZIONE |                                                                                                    |  |
|---------------|---------------------|----------------------------------------------------------------------------------------------------|--|
| <u>ىلىلىل</u> | Dati                | <ul><li>Visualizzare i dati dell'utente selezionato</li><li>Sarà visualizzata la modalità vista dati utente</li></ul> |  |
| Ŀ.            | Esporta             | • Esportare i dati dell'utente selezionato.                                                                           |  |
| in.           | Modifica            | Modificare le informazioni dell'utente selezionato.                                                                   |  |
| ×             | Elimina             | • Eliminare il profilo utente selezionato.                                                                            |  |

È anche possibile verificare le informazioni utente oppure ordinare gli utenti.

### 1.3.1 - Verificare le informazioni utente

Fare clic sull'icona 🎫 delle informazioni utente. Le informazioni utente saranno visualizzate sul lato destro.

| τητο   | Preteren | ze                |
|--------|----------|-------------------|
|        |          | Ordina per 👻 🎫    |
| o dati | Ulti     | imo aggiornamento |
|        | 104      | 05/01/2016        |
|        |          |                   |

<Figura 28> Icona Informazioni utente

| PIC Diabetes Management | les | Pic Diabetes Ma | anagement            | i<br>Info Pri                     | eferenze                       |
|-------------------------|-----|-----------------|----------------------|-----------------------------------|--------------------------------|
| Cerca utente            | ٩   |                 |                      |                                   | Ordina per 👻 🔳                 |
| Nome                    |     | Calcolo dati    | Ultimo aggiornamento | Ultimo aggiornamento              | - 05/01/2016                   |
| 👜 📾 💉 🗙 Johndoe         |     |                 | 104 05/01/201        | Johndoe                           |                                |
|                         |     |                 |                      | e-mail                            |                                |
|                         |     |                 |                      | Conoro                            | Doppo                          |
|                         |     |                 |                      | Data di passita                   | 01/01/2007                     |
|                         |     |                 |                      | Data di hastita                   | 01/01/2007                     |
|                         |     |                 |                      | Altezza                           | 180.0 cm                       |
|                         |     |                 |                      | Peso                              | 70.0 kg                        |
|                         |     |                 |                      | Tipo diabete                      | Insulino dipendente            |
|                         |     |                 |                      | Diabetico dal                     | 02/02/2015                     |
|                         |     |                 |                      | Target glicemia                   | 70 ~ 200 mg/dL                 |
|                         |     |                 |                      | Lista dispo<br>SD GlucoNavii NFC( | <b>Sitivo</b><br>M07C01AA0017) |

<Figura 29> Informazioni utente

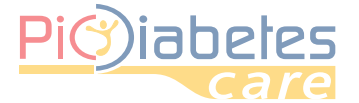

### 1.3.2 - Ordinamento della colonna utente

Fare clic su "Ordina per". È possibile ordinare la colonna utente in base all'ultimo aggiornamento, al nome utente oppure al calcolo dati.

|                                 | Ordina per 🔻 🔳                                                                                      |
|---------------------------------|----------------------------------------------------------------------------------------------------|
| no aggiornamento - 05,<br>hndoe | <ul> <li>✓ <u>U</u>ltimo aggiornamento</li> <li><u>N</u>ome</li> <li><u>C</u>alcolo dati</li> </ul> |
| e-mail<br>Genere I              | )onna                                                                                               |

< Figura 30 – Informazioni utente - Ordina per

### 2 - Registro

I dati sono visualizzati, raggruppati e ordinati in funzione della data più recente.

| D      | ata 🗕          |         | Riquadro de | l gruppo a colonna |
|--------|----------------|---------|-------------|--------------------|
|        | Data 🗕         | Ora     | Eve Intesta | zione colonna      |
| $\sim$ | 10/14/2013: 1  |         |             |                    |
|        | 10/14/2013     | 1:20 PM | 148         |                    |
| $\sim$ | 9/25/2013: 3 🔶 |         | Intesta     | zione gruppo       |
|        | 9/25/2013      | 7:15 PM | Lo          |                    |
|        | 9/25/2013      | 7:14 PM | 41          |                    |
|        | 9/25/2013      | 7:13 PM | 55          |                    |
| ~      | 7/25/2013:15   |         |             |                    |
|        | 7/25/2013      | 5:56 PM | 108         |                    |
|        | 7/25/2013      | 5:56 PM | 103         |                    |
|        | 7/25/2013      | 5:53 PM | 101         |                    |
|        | 7/25/2013      | 5:52 PM | 99          |                    |
|        | 7/25/2013      | 5:51 PM | 97          |                    |
|        | 7/25/2013      | 5:49 PM | 95          |                    |
|        | 7/25/2013      | 5:48 PM | 100         |                    |
|        | 7/25/2013      | 5:38 PM | 285         |                    |
|        | 7/25/2013      | 5:37 PM | 308         |                    |
|        | 7/25/2013      | 5:35 PM | 293         |                    |

<Figura 31> Registro

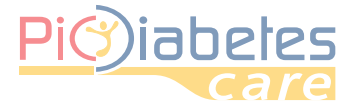

### 2.1 - Criteri relativi al Gruppo

È possibile raggruppare la visualizzazione della misurazione.

In modo predefinito i dati sono raggruppati per data, tuttavia è possibile modificare i criteri di raggruppamento trascinando l'opzione "event" (evento) oppure "glucose" (glucosio) sulla barra grigia.

| Data — | Data        |        |          |
|--------|-------------|--------|----------|
| Data   | Uata<br>Via | Evento | Glucosio |

<Figura 32> Colonna Gruppo

Per esempio, i dati sono raggruppati per orario se l'opzione "time" (ora) è stata selezionata nel riquadro del gruppo colonna.

| -      |            |     |         |        |          |
|--------|------------|-----|---------|--------|----------|
| D      | ata        |     |         |        |          |
|        | Data       | Ora |         | Evento | Glucosio |
| $\sim$ | 7:03 PM: 1 |     |         |        |          |
|        | 2011/09/09 |     | 7:03 PM |        | 492      |
| $\sim$ | 7:02 PM: 1 |     |         |        |          |
|        | 2011/09/09 |     | 7:02 PM |        | 472      |
| $\sim$ | 7:01 PM: 1 |     |         |        |          |
|        | 2011/09/09 |     | 7:01 PM |        | 484      |
| $\sim$ | 7:00 PM: 1 |     |         |        |          |
|        | 2011/09/09 |     | 7:00 PM |        | 506      |
| $\sim$ | 6:59 PM: 1 |     |         |        |          |
|        | 2011/09/09 |     | 6:59 PM |        | 495      |
| $\sim$ | 6:58 PM: 1 |     |         |        |          |
|        | 2011/09/09 |     | 6:58 PM |        | 479      |
| $\sim$ | 6:57 PM: 1 |     |         |        |          |
|        | 2011/09/09 |     | 6:57 PM |        | 490      |
| $\sim$ | 6:56 PM: 2 |     |         |        |          |
|        | 2011/09/09 |     | 6:56 PM |        | 499      |
|        | 2011/09/09 |     | 6:56 PM |        | 486      |
| ~      | 6:55 PM: 1 |     |         |        |          |
|        | 2011/09/09 |     | 6:55 PM |        | 484      |
| ~      | 6:54 PM: 3 |     |         |        |          |

<Figura 33> Visualizzazione registro dopo il raggruppamento della colonna

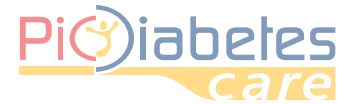

### 2.2 - Rimuovere il gruppo colonna

Trascinare e rilasciare la colonna per rimuovere dal "riquadro del gruppo colonna" e spostare alla "intestazione colonna".

| Data |      |        |          |
|------|------|--------|----------|
| Data | Data |        |          |
| Data | Via  | Evento | Glucosio |
|      |      |        |          |

<Figura 34> Rimuovi gruppo della colonna

### 2.3 - Ordinamento colonna

Fare clic sull'icona dopo avere posizionato il puntatore del mouse sull'intestazione della colonna. È possibile ordinare i dati in ordine di sequenza ascendente o discendente. Sono disponibili solamente data e ora.

| Data |     |        |          |
|------|-----|--------|----------|
| Data | Ora | Evento | Glucosio |

<Figura 35> Ordina la colonna

### 2.4 - Colonna del filtro

Fare clic sull'icona Y dopo avere posizionato il puntatore del mouse sull'intestazione della colonna. Saranno visualizzate le opzioni del filtro: glucose (glucosio) oppure event (evento).

| Data Ora Evento Glu |        |
|---------------------|--------|
|                     | ucasiø |
| ✓ 10/14/2013: 1     |        |

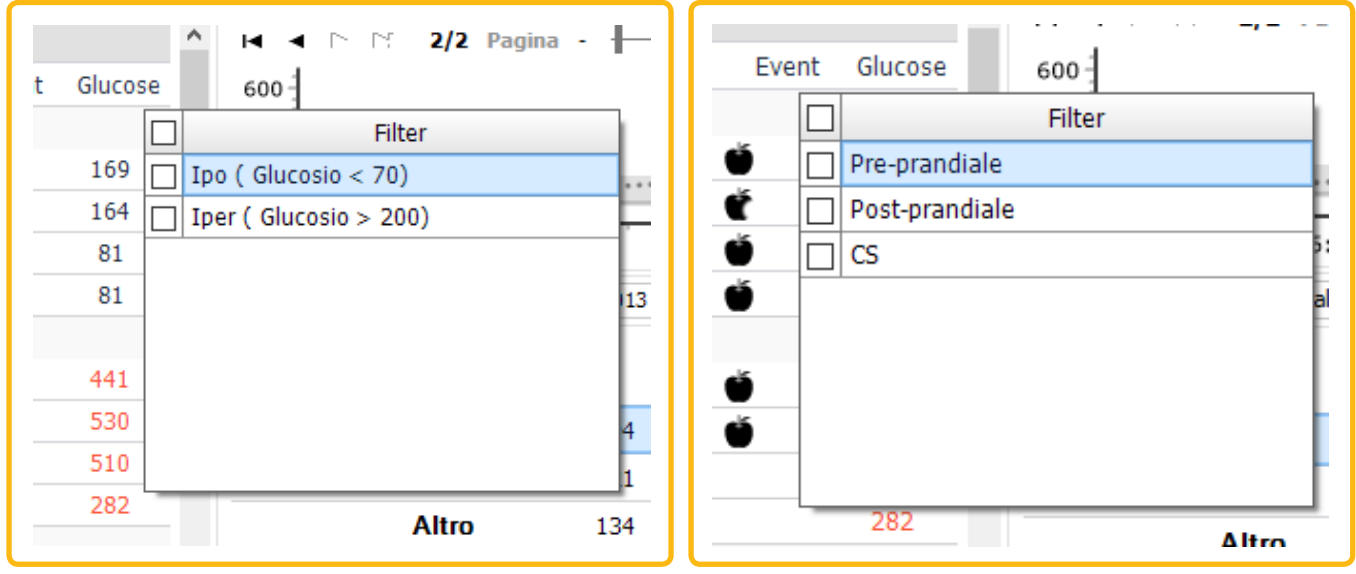

<Figura 36> Filtro sulla colonna

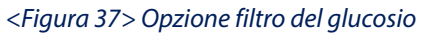

<Figura 38> Opzione filtro dell'evento

### NOTA

• Se si seleziona CS (Control Solution, Soluzione di controllo) come opzione del filtro eventi, saranno filtrati tutti i risultati di test della soluzione di controllo.

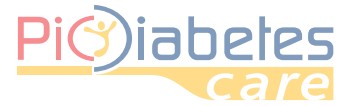

### 3 - Grafico

Il grafico indica i dati del periodo selezionato. Visualizza inoltre l'intervallo di target glicemico per facilitare il tracciamento dei dati.

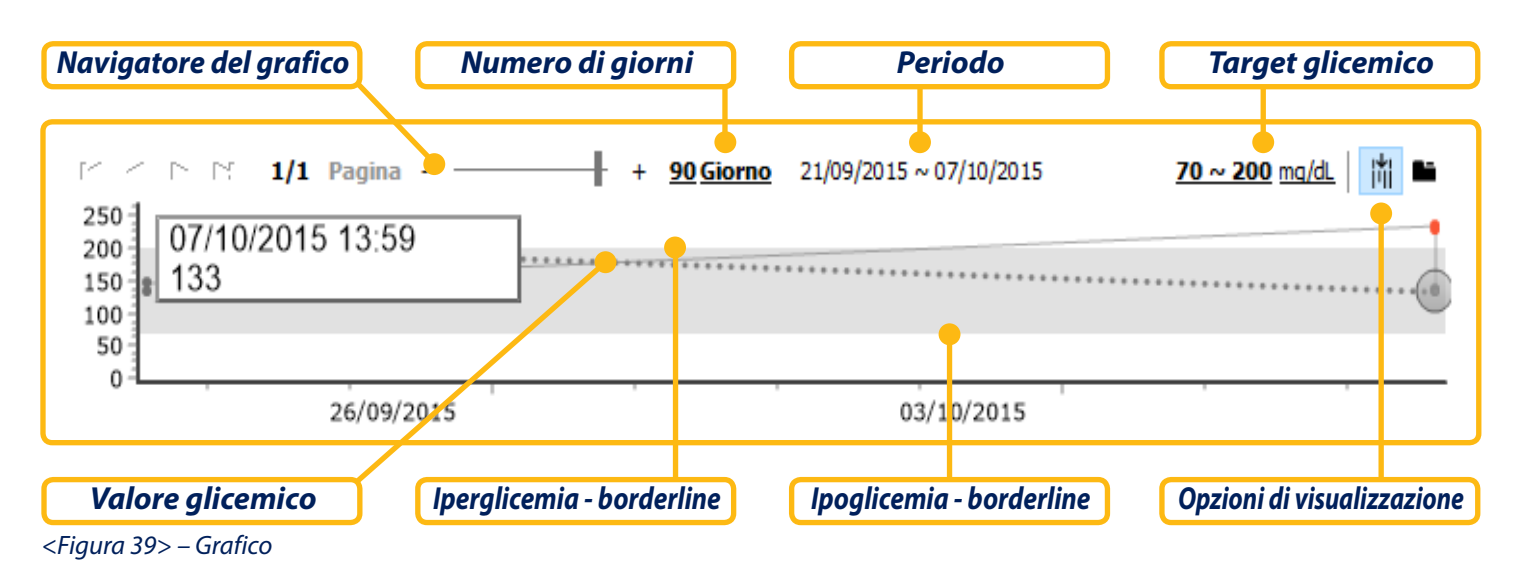

### 3.1 - Modificare l'intervallo di target glicemico

È possibile modificare l'intervallo di target glicemico.

### 3.1.1 - Preferenze

Per gli utenti non registrati, fare clic su "Preferenze". Successivamente, impostare l'intervallo di target glicemico.

| icrenze  |                |         |         |     |
|----------|----------------|---------|---------|-----|
| Glicemia | Localizzazione | Account | Grafico |     |
| Unità:   |                | mg/dL   |         | -   |
| Ipoglic  | emia:          |         |         | 70  |
| Ipergli  | cemia:         |         |         | 200 |
|          |                |         |         |     |
|          |                |         |         |     |
|          |                |         |         |     |
|          |                |         |         |     |
|          |                |         |         |     |
|          |                |         |         |     |

<Figura 40> Modificare l'intervallo di target glicemico per gli utenti non registrati

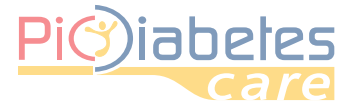

### 3.1.2 - Informazioni per l'utente

Per gli utenti registrati, fare clic sulla "borderline" (valore limite). Successivamente, impostare l'intervallo di target glicemico nella finestra di dialogo delle informazioni utente.

| John         Cognome         doe         e-mail         telefono         felefono         Genere         Donna         Donna         v         Data di nascita         1       gennaio         1       gennaio         2007       v         Altezza       Peso         180.0       rm         70.0       kg         Tipo diabete       Insulino dipendente         Insulino dipendente       v         Diabetico dal       2         2       r       febbraio         70       200       mg/dL         Lista dispositivo       Numero di serie         Prodotto       Numero di serie                                                                                                    | Nome   | <u>è</u> |           |     |        |            |
|----------------------------------------------------------------------------------------------------|--------|----------|-----------|-----|--------|------------|
| Cognome         doe         e-mail         telefono         felefono         Genere         Donna         Donna         a         Donna         Tisou         Tisou         Bibebico <th>John</th> <th></th> <th></th> <th></th> <th></th> <th></th>                                                                                                    | John   |          |           |     |        |            |
| doe<br>e-mail<br>telefono<br>Genere<br>Donna<br>Dona<br>Dona<br>Data di nascita<br>1<br>gennaio<br>2007<br>Altezza   Peso<br>180.0<br>Peso<br>180.0<br>Tipo diabete<br>Insulino dipendente<br>Diabetico dal<br>2<br>febbraio<br>2015<br>Target glicemia<br>70  200  mg/dL<br>Lista dispositivo<br>Prodotto Numero di serie                                                                                                    | Cogn   | ome      |           |     |        |            |
| e-mail  telefono  Genere  Donna                                                                                                    | doe    |          |           |     |        |            |
| telefono  Genere  Donna  Genere  Donna  Data di nascita  1  gennaio  2  2  Peso  180.0  Peso  180.0  Fipo diabete  Insulino dipendente  Diabetico dal  2  febbraio  Con  Con  Con  Con  Con  Con  Con  C                                                                                                    | e-ma   | il       |           |     |        |            |
| Genere Donna  Donna  Donna  Data di nascita  1  gennaio  Qennaio  Qennaio  Qennaio  Peso  Peso  180.0 cm  Peso  Podiabete  Construction  Prodotto  Prodotto  Numero di serie  Prodotto  Numero di serie  Prodotto  Numero di serie  Prodotto  Numero di serie  Prodotto  Numero di serie  Prodotto  Numero di serie  Prodotto  Numero di serie  Prodotto  Numero di serie  Prodotto  Numero di serie  Prodotto  Numero di serie  Prodotto  Numero di serie  Prodotto  Numero di serie  Prodotto  Numero di serie  Prodotto  Prodotto  Prodotto  Prodotto  Prodotto  Prodotto  Prodotto  Prodotto  Prodotto  Prodotto  Prodotto  Prodotto  Prodotto  Prodotto  Prodotto  Prodotto  Prodotto  Prodotto  Prodotto  Prodotto  Prodotto Prodotto Prodotto Prodott | telefo | ono      |           |     |        |            |
| Donna   Dota di nascita  1   gennaio  Quot  Quot  gennaio  Quot  Quot Quot                                                                                                    | Gene   | re       |           |     |        |            |
| Data di nascita         1       gennaio       2007         Altezza       Peso         180.0       rm       70.0       kg         Tipo diabete       70.0       kg         Insulino dipendente       -       70.0       kg         Diabetico dal       2       -       febbraio       2015       -         Target glicemia       70       -       200       mg/dL         Lista dispositivo       Prodotto       Numero di serie                                                                                                    | Donn   | а        |           |     | *      |            |
| 1       •       gennaio       •       2007       •         Altezza       Peso       180.0       rm       70.0       kg         Tipo diabete       70.0       rm       70.0       kg         Insulino dipendente       •       70.0       kg         Diabetico dal       2       •       febbraio       •       2015       •         Target glicemia       70       -       200       mg/dL       Lista dispositivo         Prodotto       Numero di serie       0       0       0       0                                                                                                    | Data   | di nas   | cita      |     |        |            |
| Altezza Peso       Altezza     Peso       180.0 cm ·     70.0 kg       Tipo diabete     70.0 kg       Insulino dipendente ·     70       Diabetico dal     2       2 ·     febbraio ·       2 ·     febbraio · </td <td>1</td> <td>Ŧ</td> <td>gennaio</td> <td></td> <td>2007</td> <td>Ŧ</td>                                                                                                    | 1      | Ŧ        | gennaio   |     | 2007   | Ŧ          |
| 180.0 cm v     70.0 kg       Tipo diabete     Insulino dipendente v       Diabetico dal     2 v       2 v     febbraio v       2 v     febbraio v                                                                                                    | Altez  | za       |           | Pe  | 50     |            |
| Tipo diabete Insulino dipendente Diabetico dal 2  Febbraio  2015 Target glicemia 70 200 mg/dL Lista dispositivo Prodotto Numero di serie                                                                                                    | 18     | 30.0 c   | m –       |     | 70.    | 0 kg       |
| Insulino dipendente   Diabetico dal 2  febbraio 2  Target glicemia 70  200 mg/dL Lista dispositivo Prodotto Numero di serie                                                                                                    | Tipo ( | diabet   | te        |     |        |            |
| Diabetico dal          2       *       febbraio       *       2015       *         Target glicemia       70       -       200       mg/dL         Lista dispositivo       Prodotto       Numero di serie                                                                                                    | Insu   | lino di  | ipendente |     | *      |            |
| 2 • febbraio • 2015 •<br>Target glicemia<br>70 - 200 mg/dL<br>Lista dispositivo<br>Prodotto Numero di serie                                                                                                    | Diabe  | etico d  | al        |     |        |            |
| Target glicemia       70     -       200     mg/dL   Lista dispositivo  Prodotto Numero di serie                                                                                                    | 2      | -        | febbraio  |     | 2015   | *          |
| 70     -     200     mg/dL       Lista dispositivo       Prodotto     Numero di serie                                                                                                    | Targe  | et alic  | emia      |     |        |            |
| Lista dispositivo Prodotto Numero di serie                                                                                                    | . arg  | 70       | -         | 200 | ma (di |            |
| Prodotto Numero di serie                                                                                                    | Lista  | dispo    | sitivo    |     | mg/uc  |            |
| an at a suma                                                                                                    | Prode  | otto     |           |     | Numer  | o di serie |
| SD GlucoNavii NFC M07C01AA0017                                                                                                    | SD G   | lucoNa   | vii NFC   |     | M07C0  | 1AA0017    |
|                                                                                                    |        |          |           |     |        |            |
|                                                                                                    |        |          |           |     |        |            |

<Figura 41> Modificare l'intervallo di target glicemico per gli utenti registrati

### 3.2 - Modificare il periodo del grafico

Trascinare la barra del navigatore del grafico oppure fare clic sul numero di giorni.

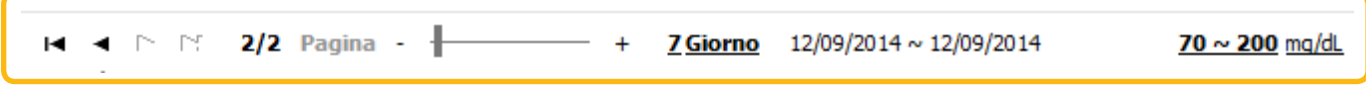

<Figura 42> Navigatore grafico

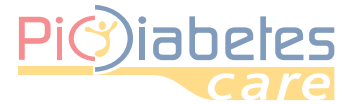

Sarà visualizzata la finestra Periodo dialogo del grafico. È possibile selezionare il periodo (7, 14, 30, 90 giorni, oppure un numero di giorni personalizzato).

| Periodo dialogo | ×        |
|-----------------|----------|
| Perioda         |          |
| 🔿 7 Giorno      |          |
| 🔿 14 Giorno     |          |
| 🔿 30 Giorno     |          |
| 90 Giorno       |          |
| O Utente:       | 90 Giorn |
| Ok              | Cancella |

<Figura 43> Finestra Periodo dialogo del grafico

### 3.3 - Modificare la modalità di visualizzazione del grafico

L'utente può modificare le seguenti modalità di visualizzazione.

• Vista singola: visualizza le aree Grafico e Analisi su un singolo modulo.

• Vista a scheda: divide le aree Grafico e Analisi per ciascuna scheda.

È possibile cambiare tra le modalità di visualizzazione facendo clic sull'icona 🌇 .

| 250<br>200<br>150<br>100<br>50<br>0 | 1 Pagina<br>15 13:58 | + +         | 90 Giorno | 21/09/20 | 15 ~ 07/10/2 | 015      | <u>70 ~ 200 r</u> | ng/dL |
|-------------------------------------|----------------------|-------------|-----------|----------|--------------|----------|-------------------|-------|
|                                     | 26/09/2015           |             |           |          | 03/10/201    | 5        |                   |       |
| Periodo dell'analisi                | Totale: 21/09/2015   | -07/10/2015 | -         |          |              |          |                   | 6     |
|                                     | Madia                | Min         | Max       | CD.      |              | Numero d | li misurazion     | i:    |
|                                     | Fieula               | 1.111       | LIQX      | 50       | Іро          | Target   | Iper              | Somma |
| Pre-prandial                        | <b>e</b> 0           | 0           | 0         | 0,0      | 0            | 0        | 0                 | 0     |
| Post-prandial                       | <b>e</b> 0           | 0           | 0         | 0,0      | 0            | 0        | 0                 | 0     |
| Altr                                | <b>o</b> 136         | 131         | 234       | 49,1     | 0            | 4        | 2                 | 6     |
| Total                               | <b>e</b> 167         | 131         | 234       | 49,1     | 0            | 4        | 2                 | 6     |
| lu                                  | <b>n</b> 138         | 131         | 145       | 9,9      | 0            | 2        | 0                 | 2     |

<Figura 42> Navigatore grafico

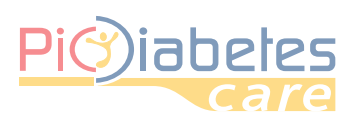

| Grafico           | Analisi Matrice         |                    |                         |                |
|-------------------|-------------------------|--------------------|-------------------------|----------------|
| r -               | ▷ ▷ 1/1 Pagina          | + <u>90 Giorno</u> | 21/09/2015 ~ 07/10/2015 | 70 ~ 200 mg/dL |
| 230<br>220<br>210 | 07/10/2015 13:58<br>234 |                    |                         |                |
| 200<br>190<br>180 |                         |                    |                         |                |
| 170<br>160<br>150 |                         |                    |                         |                |
| 140<br>130<br>120 |                         |                    |                         | *              |
| 100               |                         |                    |                         |                |
| 70<br>60          |                         |                    |                         |                |
| 40 30 20          |                         |                    |                         |                |
| 10                |                         |                    |                         |                |
|                   | 26/09/2015              |                    | 03/10/2015              |                |

| Grafico | Analisi Matrice |                      |            |      |      |     |          |               |       |
|---------|-----------------|----------------------|------------|------|------|-----|----------|---------------|-------|
| Period  | lo dell'analisi | Totale: 21/09/2015 ^ | 07/10/2015 | Ŧ    |      |     |          |               | 6     |
|         |                 | Madia                | Min        | Max  | 50   |     | Numero d | li misurazion | i:    |
|         |                 | ricula               | P100       | LIGX | 30   | Іро | Target   | Iper          | Somma |
| - 1     | Pre-prandial    | <b>e</b> 0           | 0          | 0    | 0,0  | 0   | 0        | 0             |       |
| Р       | ost-prandial    | <b>e</b> 0           | 0          | 0    | 0,0  | 0   | 0        | 0             |       |
|         | Altr            | <b>o</b> 136         | 131        | 234  | 49,1 | 0   | 4        | 2             |       |
|         | Total           | <b>e</b> 167         | 131        | 234  | 49,1 | 0   | 4        | 2             |       |
|         | lu              | n 138                | 131        | 145  | 9,9  | 0   | 2        | 0             |       |
|         | ma              | <b>ir</b> 0          | 0          | 0    | 0,0  | 0   | 0        | 0             |       |
|         | me              | er 182               | 133        | 234  | 55,8 | 0   | 2        | 2             |       |
|         | gi              | <b>o</b> 0           | 0          | 0    | 0,0  | 0   | 0        | 0             |       |
|         | ve              | <b>n</b> 0           | 0          | 0    | 0,0  | 0   | 0        | 0             |       |
|         | sa              | <b>b</b> 0           | 0          | 0    | 0,0  | 0   | 0        | 0             |       |
|         | dor             | <b>n</b> 0           | 0          | 0    | 0,0  | 0   | 0        | 0             |       |

<Figure 45> Vista a schede

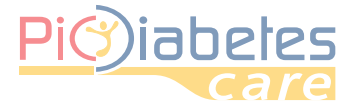

### 3.4 - Assegnare l'intervallo automatico dell'asse Y

Fare clic sull'icona 📊 e attivare la funzione di intervallo automatico dell'asse Y. Se si sposta il puntatore del mouse nell'area del grafico, l'intervallo glicemico dell'asse Y sarà modificato automaticamente.

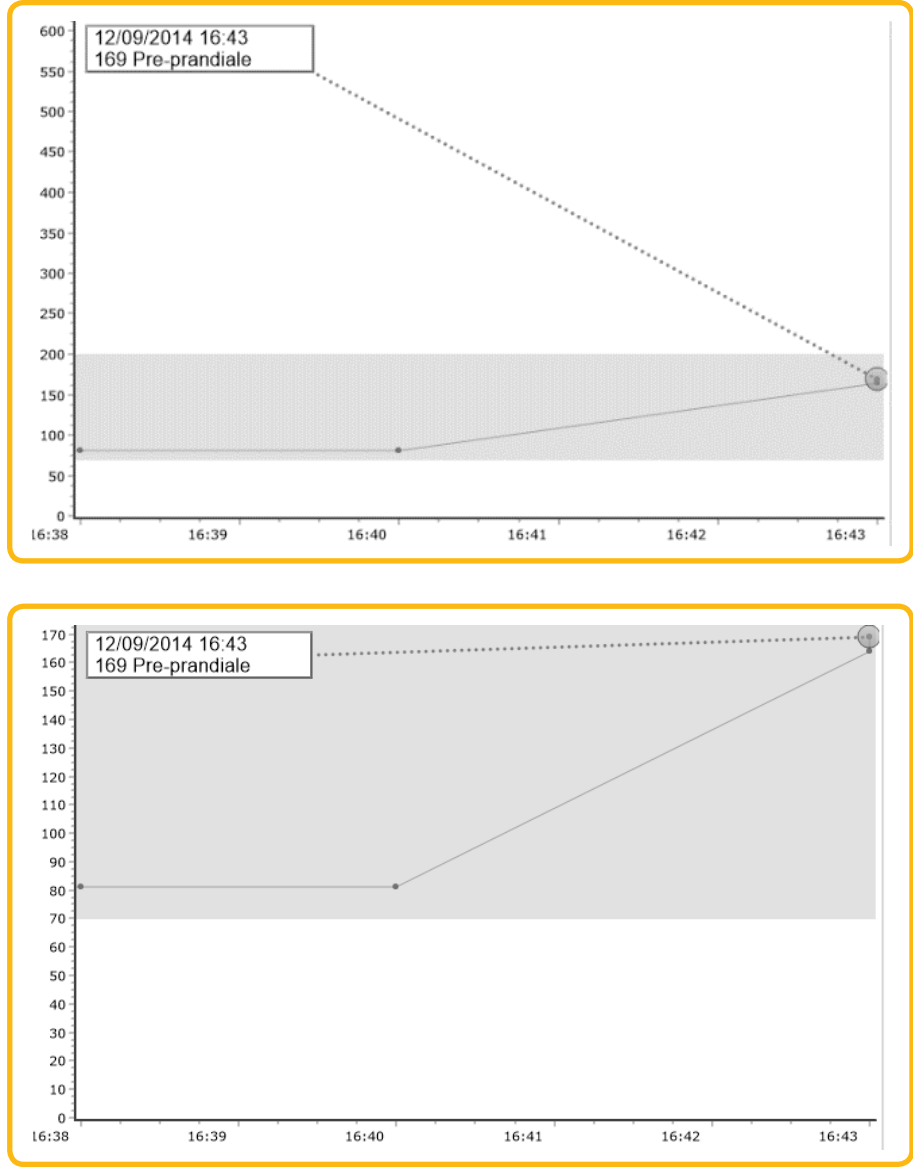

<Figura 46>Intervallo glicemico dell'asse Y, prima e dopo

### 4 - Analisi

Il software analizza i dati glicemici per il periodo selezionato.

Fornisce i dati glicemici statistici secondo il giorno della settimana, pre-prandiale/post-prandiale/altro<sup>2</sup>.

- Valore medio
- Minimo
- Massimo
- Deviazione standard
- Numero di misurazioni

<sup>2</sup> Altro significa che i dati glicemici non sono definiti come evento pre-prandiale o post-prandiale.

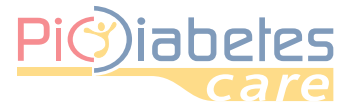

| Periodo dell'analisi | Totale: 01/11/2013 - | -12/09/2014 | Ŧ    |       |     |          |              | 104   |
|----------------------|----------------------|-------------|------|-------|-----|----------|--------------|-------|
|                      | Madia                | Min         | Max  | 60    |     | Numero d | i misurazion | i:    |
|                      | ricula               | rim.        | LIGY | 50    | Іро | Target   | Iper         | Somma |
| Pre-prandial         | <b>e</b> 294         | 18          | 641  | 190,3 | 5   | 10       | 26           | 4     |
| Post-prandial        | <b>e</b> 321         | 28          | 628  | 175,3 | 1   | 9        | 27           | 3     |
| Altı                 | r <b>o</b> 134       | 63          | 644  | 175,6 | 1   | 4        | 21           | 2     |
| Total                | <b>e</b> 329         | 18          | 644  | 184,0 | 7   | 23       | 74           | 10    |
| lu                   | <b>n</b> 321         | 18          | 627  | 221,9 | 3   | 2        | 11           | 1     |
| ma                   | ar 261               | 28          | 572  | 141,4 | 2   | 3        | 11           | ]     |
| me                   | er 349               | 24          | 633  | 198,4 | 1   | 5        | 10           | :     |
| gi                   | i <b>o</b> 440       | 282         | 530  | 112,5 | 0   | 0        | 4            |       |
| ve                   | <b>n</b> 248         | 54          | 644  | 172,1 | 1   | 9        | 10           | 2     |
| Sa                   | <b>b</b> 419         | 99          | 610  | 153,6 | 0   | 1        | 15           | ]     |
| dor                  | <b>n</b> 366         | 82          | 641  | 181,1 | 0   | 3        | 13           | 1     |

#### <Figura 47> Analisi

NOTA

• Non includere i risultati del test della Soluzione di controllo nei dati di analisi.

- Per esempio, il numero totale di dati trasferiti da un glucometro è 100,95; i dati riguardano i risultati dei test glicemici e 5 dati riguardano i risultati del test della soluzione di controllo.
- Pertanto, il software analizza come dati di analisi solamente 95 risultati di test glicemici.

### 4.1 - Modificare il periodo del grafico

Fare clic sull'icona del menu a discesa. Sarà visualizzata la finestra del periodo.

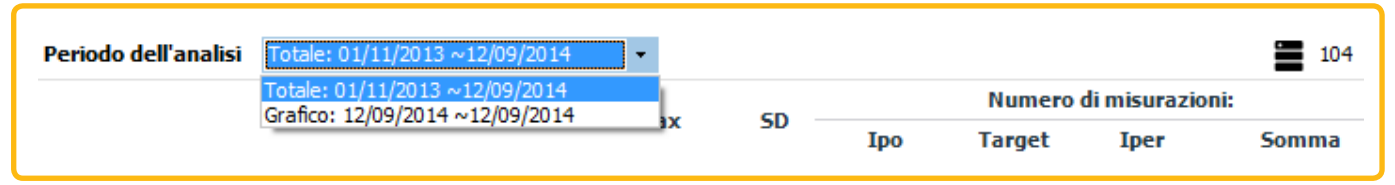

<Figura 48> Modifica del periodo di analisi

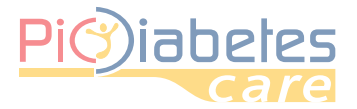

È possibile selezionare il periodo (7, 14, 30, 90 giorni, oppure un numero di giorni personalizzato).

| Periodo dialogo | ×        |
|-----------------|----------|
| Periodo         |          |
| O 7 Giorno      |          |
| 🔿 14 Giorno     |          |
| 🔿 30 Giorno     |          |
| 90 Giorno       |          |
| O Utente:       | 90 Giorn |
| Ok              | Cancella |

<Figura 49> Finestra di dialogo Periodo di analisi

### 5 - Report

### 5.1 - Stampa

Fare clic sull'icona "Stampa". Sarà visualizzata la finestra di dialogo di stampa e visualizzata l'anteprima del report.

| <b>#</b> 1              | Ē | X+      | cs¥   |
|-------------------------|---|---------|-------|
| 2014/02/10 ~ 2014/02/10 | 7 | 0 ~ 200 | mg/dL |

<Figura 50> Icona Stampa

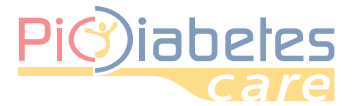

| Report                               |                                 |          |       |      |      |       |        |           |           | -         |  |
|--------------------------------------|---------------------------------|----------|-------|------|------|-------|--------|-----------|-----------|-----------|--|
| Stampa   Copia: 1                    |                                 |          |       |      |      |       |        |           |           |           |  |
| Proprietà stampante                  | <b>Pi</b> )iabetes              |          |       |      |      |       |        |           | - (Pi     | C         |  |
| Salva come PDF                       | care                            |          |       |      |      |       |        |           | 30/010    |           |  |
|                                      |                                 |          |       |      |      |       |        | : 01/01/2 | 007 ( Don | na)       |  |
|                                      | : Johndoe                       |          |       |      |      |       |        |           | : 05/01/2 | 2016      |  |
| Impostazioni report                  | ( 12/09/2014 ~ 12/0             | 9/2014 ) |       |      |      |       |        |           |           |           |  |
| Modificare la nota                   | 180                             |          |       |      |      |       |        |           |           |           |  |
| Impostare intestazione/piè di pagina | 140                             |          |       |      |      |       |        |           | : 70      |           |  |
|                                      | 120 -                           |          |       |      |      |       |        |           | : 200     |           |  |
|                                      | 80                              |          |       |      |      |       |        |           |           |           |  |
| Anteprima impostazioni 📕             | 40                              |          |       |      |      |       |        |           |           |           |  |
| O x 1,00                             | 20                              |          |       |      |      |       |        |           |           |           |  |
| Ampiezza pagina                      | 16:33 16:3                      | 9        | 16:40 | 16:4 | 1    | 16:42 | 16:    | :43       |           |           |  |
|                                      | ( 12/09/2014 ~ 12/0             | 9/2014)  |       |      |      |       |        |           |           |           |  |
|                                      |                                 |          | Min   | Max  | sn   |       |        |           |           |           |  |
|                                      |                                 |          |       | max  | 30   |       | Target |           |           |           |  |
|                                      | Pre-prandiale<br>Reat pre-diale | 110      | 81    | 169  | 50,8 | 0     | 3      | 0         | 3         |           |  |
|                                      | Altro                           | 104      | 0     | 0    | 0,0  | 0     | 0      | 0         | 0         |           |  |
|                                      | Totale                          | 123      | 81    | 169  | 49,4 | 0     | 4      | 0         | 4         |           |  |
|                                      | lun                             | 0        | 0     | 0    | 0,0  | 0     | 0      | 0         | 0         |           |  |
|                                      | mar                             | 0        | 0     | 0    | 0,0  | 0     | 0      | 0         | 0         |           |  |
|                                      | mer                             | 0        | 0     | 0    | 0,0  | 0     | 0      | 0         | 0         |           |  |
|                                      | gio                             | 0        | 0     | 0    | 0,0  | 0     | 0      | 0         | 0         |           |  |
| Chiudi                               | ven                             | 123      | 81    | 169  | 49,4 | 0     | 4      | 0         | 4         |           |  |
|                                      |                                 |          |       |      |      |       |        |           | Pic       | Solution. |  |

<Figura 51> Finestra di dialogo Stampa

### 5.1.1 - Eseguire la stampa

Fare clic sull'icona "Stampa" per stampare il report con la stampante collegata a un PC.

### 5.1.2 - Cambiare la stampante

Fare clic sull'icona del menu a discesa accanto a "Stampa". Fare clic sulla stampante che si desidera utilizzare.

| Stampa 🔻                          |
|-----------------------------------|
| OneNote 2013으로 보내기#:9(O)          |
| OKI-C5750-8C370F#:7               |
| NesPDF#:8                         |
| Microsoft XPS Document Writer#:10 |
| Microsoft XPS Document Writer     |
| Migrosoft Print to PDF            |
| Kyocera TASKalfa 300i XPS#:11     |

<Figura 52> Selezione della stampante

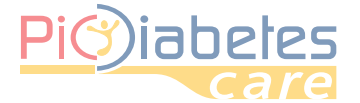

### 5.1.3 - Modificare le proprietà della stampante

Fare clic su "Proprietà stampante" per modificare le proprietà della stampante.

| eport                                |                                                                                       |                                                               |                                                       |                                                               |                                                                             |                                                |                                                                                                    |                                                          |                                                |     |
|--------------------------------------|---------------------------------------------------------------------------------------|---------------------------------------------------------------|-------------------------------------------------------|---------------------------------------------------------------|-----------------------------------------------------------------------------|------------------------------------------------|----------------------------------------------------------------------------------------------------|----------------------------------------------------------|------------------------------------------------|-----|
| Stampa 🗸                             |                                                                                       |                                                               |                                                       |                                                               |                                                                             |                                                |                                                                                                    |                                                          |                                                |     |
| Copia: 1 🗘                           |                                                                                       |                                                               |                                                       |                                                               |                                                                             |                                                |                                                                                                    |                                                          |                                                |     |
| Proprietà stampante                  | <b>Di</b> Miaheles                                                                    |                                                               |                                                       |                                                               |                                                                             |                                                |                                                                                                    |                                                          | - Pĭ                                           |     |
| Salva come PDF                       | care                                                                                  |                                                               |                                                       |                                                               |                                                                             |                                                |                                                                                                    |                                                          | solutio                                        | 7   |
| Eonte incorporata                    |                                                                                       |                                                               |                                                       |                                                               |                                                                             |                                                |                                                                                                    |                                                          |                                                |     |
|                                      |                                                                                       |                                                               |                                                       |                                                               |                                                                             |                                                |                                                                                                    | : 01/01/2                                                | 007 ( Donr                                     | na) |
|                                      | : Johndoe                                                                             |                                                               |                                                       |                                                               |                                                                             |                                                |                                                                                                    |                                                          | : 05/01/20                                     | 016 |
| nnostazioni ronort                   | 12/09/2014 ~ 12/                                                                      | 0/2014)                                                       |                                                       |                                                               |                                                                             |                                                |                                                                                                    |                                                          |                                                |     |
| npostazioni report                   | 180-1                                                                                 | 19/2014)                                                      |                                                       |                                                               |                                                                             |                                                |                                                                                                    | _                                                        |                                                | _   |
| Modificare la nota                   | 160                                                                                   |                                                               |                                                       |                                                               |                                                                             |                                                |                                                                                                    |                                                          | : 70                                           | _   |
| Impostare intestazione/piè di pagina | 140                                                                                   |                                                               |                                                       |                                                               |                                                                             |                                                |                                                                                                    |                                                          | : 200                                          |     |
|                                      | 100                                                                                   |                                                               |                                                       |                                                               |                                                                             |                                                |                                                                                                    |                                                          |                                                |     |
|                                      | 60                                                                                    |                                                               |                                                       |                                                               |                                                                             |                                                |                                                                                                    |                                                          |                                                |     |
| nteprima impostazioni                | 40                                                                                    |                                                               |                                                       |                                                               |                                                                             |                                                |                                                                                                    |                                                          |                                                |     |
| × 1,00                               | 0-l,                                                                                  |                                                               |                                                       |                                                               |                                                                             | ,                                              |                                                                                                    |                                                          |                                                |     |
| Ampiezza pagina                      | 16:33 16:3                                                                            | 9                                                             | 16:40                                                 | 16:4                                                          | \$1                                                                         | 16:42                                          | 16:                                                                                                    | :43                                                      |                                                |     |
|                                      | ( 12/09/2014 ~ 12/0                                                                   | 9/2014)                                                       |                                                       | -                                                             | -                                                                           |                                                |                                                                                                    |                                                          |                                                |     |
| Pagina intera                        |                                                                                       |                                                               |                                                       |                                                               |                                                                             |                                                |                                                                                                    |                                                          |                                                |     |
| Pagina intera                        |                                                                                       |                                                               | Min                                                   | Max                                                           | SD                                                                          |                                                | -                                                                                                    |                                                          |                                                |     |
| Pagina intera                        |                                                                                       |                                                               | Min                                                   | Max                                                           | SD                                                                          |                                                | Target                                                                                                    |                                                          | -                                              |     |
| Pagina intera                        | Pre-prandiale<br>Post-prandiale                                                       | 110                                                           | Min<br>81                                             | Max<br>169                                                    | SD<br>50,8                                                                  | 0                                              | Target<br>3                                                                                                    | 0                                                        | 3                                              |     |
| Pagina intera                        | Pre-prandiale<br>Post-prandiale<br>Altro                                              | 110<br>164<br>123                                             | Min<br>81<br>164<br>0                                 | Max<br>169<br>164<br>0                                        | SD<br>50,8<br>0,0<br>0,0                                                    | 0                                              | Target<br>3<br>1<br>0                                                                                                    | 0                                                        | 3<br>1<br>0                                    |     |
| Pagina intera                        | Pre-prandiale<br>Post-prandiale<br>Altro<br>Totale                                    | 110<br>164<br>123<br>123                                      | Min<br>81<br>164<br>0<br>81                           | Max<br>169<br>164<br>0<br>169                                 | SD<br>50,8<br>0,0<br>0,0<br>49,4                                            | 0<br>0<br>0                                    | Target           3           1           0           4                                                                         | 0 0 0 0 0 0                                              | 3<br>1<br>0<br>4                               |     |
| Pagina intera                        | Pre-prandiale<br>Post-prandiale<br>Altro<br>Totale                                    | 110<br>164<br>123<br>123<br>0                                 | Min<br>81<br>164<br>0<br>81                           | Max<br>169<br>164<br>0<br>169<br>0                            | SD<br>50,8<br>0,0<br>0,0<br>49,4<br>0,0                                     | 0<br>0<br>0<br>0                               | Target           3           1           0           4           0                                                             | 0 0 0 0 0 0 0 0                                          | 3<br>1<br>0<br>4                               |     |
| Pagina intera                        | Pre-prandiale<br>Post-prandiale<br>Altro<br>Totale<br>Iun<br>mar                      | 110<br>164<br>123<br>123<br>0<br>0                            | Min<br>81<br>164<br>0<br>81<br>0<br>0                 | Max<br>169<br>164<br>0<br>169<br>0<br>0                       | SD<br>50,8<br>0,0<br>0,0<br>49,4<br>0,0<br>0,0                              | 0<br>0<br>0<br>0<br>0                          | Target           3           1           0           4           0           0                                                 | 0<br>0<br>0<br>0<br>0                                    | 3<br>1<br>0<br>4<br>0<br>0                     |     |
| Pagina intera                        | Pre-prandiale<br>Post-prandiale<br>Altro<br>Totale<br>Iun<br>mar<br>mer               | 110<br>164<br>123<br>123<br>0<br>0<br>0                       | Min<br>81<br>164<br>0<br>81<br>0<br>0<br>0            | Max<br>169<br>164<br>0<br>169<br>0<br>0<br>0                  | SD<br>50,8<br>0,0<br>0,0<br>49,4<br>0,0<br>0,0<br>0,0                       | 0<br>0<br>0<br>0<br>0<br>0<br>0                | Target           3           1           0           4           0           0           0           0                         | 0<br>0<br>0<br>0<br>0<br>0<br>0                          | 3<br>1<br>0<br>4<br>0<br>0<br>0                |     |
| Pagina intera                        | Pre-prandiale<br>Post-prandiale<br>Altro<br>Totale<br>Iun<br>mar<br>mer<br>gio        | 110<br>164<br>123<br>123<br>0<br>0<br>0<br>0<br>0             | Min<br>81<br>164<br>0<br>81<br>0<br>0<br>0<br>0<br>0  | Max<br>169<br>164<br>0<br>169<br>0<br>0<br>0<br>0<br>0<br>0   | SD<br>50,8<br>0,0<br>49,4<br>0,0<br>0,0<br>0,0<br>0,0<br>0,0                | 0<br>0<br>0<br>0<br>0<br>0<br>0<br>0<br>0      | Target         3           1         0           4         0           0         0           0         0           0         0 | 0<br>0<br>0<br>0<br>0<br>0<br>0<br>0<br>0                | 3<br>1<br>0<br>4<br>0<br>0<br>0<br>0<br>0      |     |
| Pagina intera                        | Pre-prandiale<br>Post-prandiale<br>Altro<br>Totale<br>Iun<br>mar<br>mer<br>gio<br>ven | 110<br>164<br>123<br>123<br>0<br>0<br>0<br>0<br>0<br>0<br>123 | Min<br>81<br>164<br>0<br>81<br>0<br>0<br>0<br>0<br>81 | Max<br>169<br>164<br>0<br>169<br>0<br>0<br>0<br>0<br>0<br>169 | SD<br>50,8<br>0,0<br>49,4<br>0,0<br>0,0<br>0,0<br>0,0<br>0,0<br>0,0<br>49,4 | 0<br>0<br>0<br>0<br>0<br>0<br>0<br>0<br>0<br>0 | Target         3           1         0           4         0           0         0           0         0           0         4 | 0<br>0<br>0<br>0<br>0<br>0<br>0<br>0<br>0<br>0<br>0<br>0 | 3<br>1<br>0<br>4<br>0<br>0<br>0<br>0<br>0<br>4 |     |
| ) Pagina intera                      | Pre-prandiale<br>Post-prandiale<br>Altro<br>Totale<br>Iun<br>mar<br>mer<br>gio<br>ven | 110<br>164<br>123<br>123<br>0<br>0<br>0<br>0<br>0<br>123      | Min<br>81<br>164<br>0<br>81<br>0<br>0<br>0<br>0<br>81 | Max<br>169<br>164<br>0<br>169<br>0<br>0<br>0<br>0<br>0<br>169 | SD<br>50,8<br>0,0<br>49,4<br>0,0<br>0,0<br>0,0<br>0,0<br>0,0<br>49,4        | 0<br>0<br>0<br>0<br>0<br>0<br>0<br>0           | Target         3           1         0           4         0           0         0           0         0           0         4 | 0<br>0<br>0<br>0<br>0<br>0<br>0<br>0                     | 3<br>1<br>0<br>4<br>0<br>0<br>0<br>0<br>0<br>4 |     |

<Figura 53> Finestra di dialogo Stampa

Saranno quindi visualizzate le proprietà della stampante. È possibile impostare tutte le proprietà della stampante.

| etup Paper Print Quality                                                                                                    | Valid Access Watemarks                                                        |
|----------------------------------------------------------------------------------------------------|-------------------------------------------------------------------------------|
| THE REAL PROPERTY AND INCOMENTATION OF THE REAL PROPERTY AND INCOMENTATION OF THE REAL PROPERTY AND INTERNATION OF THE REAL PROPERTY AND INTERNATION OF THE REAL PROPERTY AND INTERNATION OF THE REAL PROPERTY AND INTERNATION OF THE REAL PROPERTY AND INTERNATION OF THE REAL PROPERTY AND INTERNATION OF THE REAL PROPERTY AND INTERNATION OF THE REAL PROPERTY AND INTERNATION OF THE REAL PROPERTY AND INTERNATION OF THE REAL PROPERTY AND INTERNATION OF | Job Type:<br>Vertical Copies:<br>1 0                                          |
|                                                                                                    | Drientalion: Rotate by 190 degrees                                            |
| Paper Size:<br>A4 (210 x 297 mm)<br>Input<br>Auto Tray Select<br>Plain & Recycled<br>Output<br>Printer Default<br>Michaeneud, Ott                                                                                                    |                                                                               |
| Settings                                                                                                    | Cirri Open to Left<br>Open to Left<br>Booklet<br>Stapler<br>Stapler<br>Purchr |
| Color/ Black and White                                                                                                    |                                                                               |
|                                                                                                    | About Restore Defaults                                                        |

<Figura 54> Proprietà della stampante

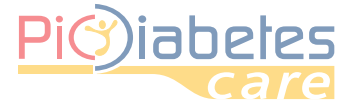

### 5.2 - Salvare in un file / Inviare in una e-mail

Fare clic sull'icona del menu a discesa 🔷 per salvare il report oppure inviare il report per e-mail attraverso Microsoft Outlook.

| Stampa<br>Report                                                               |                                        |          |       |      |      |       |        |           |                  | -                        |        |
|--------------------------------------------------------------------------------|----------------------------------------|----------|-------|------|------|-------|--------|-----------|------------------|--------------------------|--------|
| Stampa     ▼       Copia:     1       Proprietà stampante       Salva come PDF | Pi i i i i i i i i i i i i i i i i i i |          |       |      |      |       |        |           | P                | C                        |        |
| Fonte incorporata                                                              | : Johndoe                              |          |       |      |      |       |        | : 01/01/2 | 007 ( Don        | ina )<br>2016            |        |
| Impostazioni report                                                            | ( 12/09/2014 ~ 12/0                    | 9/2014 ) |       |      |      |       |        | _         | . 00/01/         |                          |        |
| Modificare la nota<br>Impostare intestazione/piè di pagina                     | 180<br>160<br>140<br>120<br>100<br>80  |          | •     |      |      |       |        |           | : 70<br>: 200    |                          |        |
| Anteprima impostazioni                                                         | 60<br>40<br>20<br>0<br>16:33 16:3      | 9        | 16:40 | 16:4 | 1    | 16:42 | 16:    | 43        |                  |                          |        |
| Pagina intera                                                                  | ( 12/09/2014 ~ 12/0                    | 9/2014 ) |       |      |      |       |        |           |                  | 1                        |        |
|                                                                                |                                        |          | Min   | Max  | SD   |       | Target |           |                  |                          | - 11   |
|                                                                                | Pre-prandiale                          | 110      | 81    | 169  | 50,8 | 0     | 3      | 0         | 3                |                          |        |
|                                                                                | Post-prandiale                         | 164      | 164   | 164  | 0,0  | 0     | 1      | 0         | 1                |                          |        |
|                                                                                | Altro                                  | 123      | 0     | 0    | 0,0  | 0     | 0      | 0         | 0                |                          |        |
|                                                                                | Totale                                 | 123      | 81    | 169  | 49,4 | 0     | 4      | 0         | 4                |                          |        |
|                                                                                | lun                                    | 0        | 0     | 0    | 0,0  | 0     | 0      | 0         | 0                |                          |        |
|                                                                                | mar                                    | 0        | 0     | 0    | 0,0  | 0     | 0      | 0         | 0                |                          |        |
|                                                                                | mer                                    | 0        | 0     | 0    | 0,0  | 0     | 0      | 0         | 0                |                          |        |
| Chiudi                                                                         | ven                                    | 123      | 81    | 169  | 49,4 | 0     | 4      | 0         | 4                |                          |        |
|                                                                                |                                        |          |       |      |      |       |        | In        | Pic.<br>un gesto | Solution.<br>5, una solu | zione. |

<Figura 55> Finestra di dialogo Stampa – Salvare in un file / Inviare in una e-mail

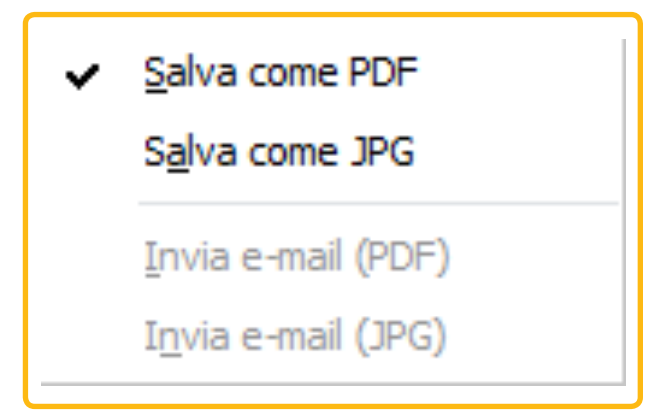

<Figura 56> menu a discesa Salva come / Invia e-mail

NOTA

• Per utilizzare la funzione "Invia e-mail", Microsoft Outlook deve essere installato e occorre avere registrato un account di posta elettronica.

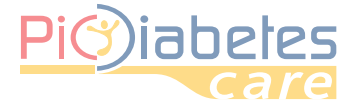

### 5.3 - Inserire/modificare una nota

È possibile inserire o modificare una nota nel report. La sezione note del report è rappresentata dalla casella indicata in colore nero.

| Nota | Nota | 1: M07C0 9440017 | 3(75.0%)Pre-grandiale         0(0.0%)Ipo           1(25.0%)Post-grandiale         0(0.0%)Iper           0(0.0%)Altro         4(100.0%)Target | 0(0.0%)Presrandiale<br>0(0.0%)Post-prandiale<br>0(0.0%)Abro | 0(0.0%)Pre-prandiale<br>0(0.0%)Post-prandiale<br>0(0.0%)Altro |
|------|------|------------------|----------------------------------------------------------------------------------------------------|-------------------------------------------------------------|---------------------------------------------------------------|
|      |      | 1: M07C01A40017  |                                                                                                    | Nota                                                        |                                                               |

<Figura 57> Sezione note nell'anteprima del report

Fare clic suEdit NoteModificare la nota oppure direttamente sulla sezione nota nell'anteprima delreport. Sarà visualizzata la finestra di dialogo Note.

| <note></note> |       |       |
|---------------|-------|-------|
|               |       | 4     |
|               |       |       |
|               | ОК Са | ancel |

<Figura 58> Inserire/modificare una nota

### 5.4 - Inserire/modificare l'intestazione / piè di pagina

Fare clic sull'icona "Intestazione / piè di pagina".

| odificare intestazione/piè di pagina X |
|----------------------------------------|
| Intestazione Piè di pagina             |
|                                        |
| Pio iabetes                            |
| Background                             |
| Le mie foto     Apri                   |
| O Monocolore                           |
| Frase                                  |
| Display                                |
| Tahoma                                 |

<Figura 59> Finestra di dialogo di inserimento/modifica intestazione / piè di pagina

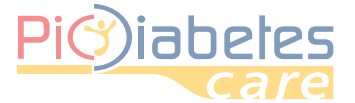

### 5.4.1 - Inserire/modificare l'immagine di sfondo

Per l'immagine in background è possibile scegliere una fotografia (BMP, JPG o PNG) oppure dei colori in tinta unita.

| Modificare inter | tazione/piè di pagina |      |                   |   |       |            |           | ×        |
|------------------|-----------------------|------|-------------------|---|-------|------------|-----------|----------|
| Intestazione     | Piè di pagina         |      |                   |   |       |            |           |          |
|                  |                       |      |                   |   |       |            |           |          |
|                  |                       |      |                   |   |       |            |           |          |
|                  |                       |      |                   |   |       |            |           |          |
| Backgroun        | d                     |      |                   |   |       |            |           |          |
| ⊖ Le n           | nie foto              |      |                   |   |       |            | Ą         | pri      |
| Mon              | ocolore               |      |                   |   |       |            |           |          |
| Frase            |                       |      |                   |   |       |            |           | _        |
| 🗌 Disp           | lay                   |      |                   |   |       |            |           |          |
| Tah              | oma                   | ~ 36 | <b>B</b> <i>I</i> | U | • *   | -1   ⊺     | · ••      | <b>u</b> |
| Glu              | coNavii DMS           |      |                   |   |       |            |           |          |
|                  |                       |      |                   |   |       |            |           |          |
|                  |                       |      |                   |   | impos | sta impost | azioni pr | edefin   |
|                  |                       |      |                   |   |       |            |           |          |
|                  |                       |      |                   |   |       |            |           |          |

<Figura 60> Selezione dell'opzione monocromia

### 5.4.2 - Inserire/modificare frasi

Selezionare la casella di controllo "Display". Selezionare lo stile, la dimensione, il colore del carattere e altre opzioni.

| dificare intestazione/piè di pagina |                                    |                               |
|-------------------------------------|------------------------------------|-------------------------------|
| Intestazione Piè di pagina          |                                    |                               |
|                                     |                                    |                               |
| PIC DMS                             |                                    |                               |
|                                     |                                    |                               |
| Background                          |                                    |                               |
| ○ Le mie foto                       |                                    | Apri                          |
| <ul> <li>Monocolore</li> </ul>      |                                    |                               |
| Frase                               |                                    |                               |
| ✓ Display                           |                                    |                               |
| Tahoma                              | → 36 <b>\$ B</b> <u>I</u> <u>U</u> | 🖡 🕯 🕈 🖬 🕶 😐                   |
| PIC DMS                             |                                    |                               |
|                                     |                                    |                               |
|                                     |                                    | imposta impostazioni predefin |
|                                     |                                    |                               |
|                                     |                                    |                               |

<Figura 61> Esempio di frase

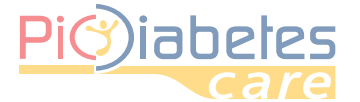

### 5.4.3 - Ripristinare le impostazioni di intestazione / piè di pagina

Fare clic su "imposta impostazioni predefin" **Reset Default** per ripristinare l'intestazione / piè di pagina.

### 6 - Esportazione

È possibile esportare i dati in un file di formato Excel o CSV.

#### 6.1 - Esportazione in file di formato Excel / CSV

Fare clic sull'icona 🗽 Export oppure 🔍 CSV. Sarà visualizzata la finestra di dialogo Esportare i dati di glucosio.

| Cohoro su filo                                           |                |
|----------------------------------------------------------|----------------|
| C:\Users\SikVM\Documents\PICDMS.xls                      |                |
| 🔿 Invia e-mail                                           |                |
| elezione dati                                            | Output Formato |
| ○ Periodo del grafico (4, 12/09/2014 ~ 12/09/2014)       | Excel          |
| Periodo completo (104, 01/11/2013 ~ 12/09/2014)          | ⊖ csv          |
| ○ Periodo personalizzato: (104, 01/11/2013 ~ 12/09/2014) |                |

<Figura 62> Esportare i dati di glucosio

È possibile selezionare il tipo di formato, la posizione e il periodo relativi ai dati. Fare clic su "OK" per salvare i dati del glucosio.

| Operazione co                                 | mpleta                    | × |  |  |
|-----------------------------------------------|---------------------------|---|--|--|
| Operazion                                     | e completa                |   |  |  |
| Percorso: C:\Users\SikVM\Documents\PICDMS.xls |                           |   |  |  |
|                                               | Apri Apri Cartella Chiudi |   |  |  |

< Figura 63> Operazione completata

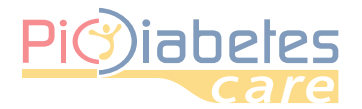

۲

۲

### **CAPITOLO 5: RISOLUZIONE DEI PROBLEMI**

### 1 - Ricerca guasti e soluzioni

| DESCRIZIONE DELLA SITUAZIONE                                                                                                    | NE SOLUZIONE                                                                                                    |                                                                                    |                    |                  |                                                                |
|----------------------------------------------------------------------------------------------------|----------------------------------------------------------------------------------------------------|------------------------------------------------------------------------------------|--------------------|------------------|----------------------------------------------------------------|
| Errore nell'installazione del programma                                                                                                  | Assicurarsi di a<br>Versioni comp<br>• Microsoft® Wi<br>• Microsoft® Wi<br>• Microsoft® Wi<br>• Microsoft® Wi                                                                                                    | ivere sul propric<br>atibili:<br>indows Vista<br>indows 7<br>indows 8<br>indows 10 | PC una versione    | e compatibile.   |                                                                |
|                                                                                                    | Assicurarsi che                                                                                                    | e il proprio PC sc                                                                 | oddisfi i seguenti | requisiti minimi |                                                                |
|                                                                                                    | CPU                                                                                                    | RAM                                                                                | Hard disk          | Schermo          | Altro                                                          |
|                                                                                                    | 800 MHz                                                                                                    | 512 MB                                                                             | 50 MB              | 1024 × 768       | <ul> <li>Porta USB</li> <li>Cavo di connessione Pic</li> </ul> |
| Errore nell'installazione<br>e/o di funzionamento del programma                                                                          | <ul> <li>È necessario attivare le funzionalità di protezione del proprio computer.</li> <li>Prima di installare e utilizzare il software, effettuare la scansione del proprio computer con programmi anti-virus e anti-spyware provenienti da una fonte affidabile per assicurarsi che il sistema sia privo di virus.</li> <li>Installare, configurare e attivare un software anti-virus adeguato.</li> <li>Mantenere aggiornato il software anti-virus.</li> <li>Assicurarsi che sul proprio sistema operativo siano installati i più recenti aggiornamenti delle funzioni di sicurezza.</li> <li>Attivare il firewall sul PC.</li> <li>Windows Vista, 7, 8 e 10 includono firewall integrati che si attivano in modo predefinito.</li> </ul> |                                                                                    |                    |                  |                                                                |
| L'icona di sincronizzazione tempora-<br>le non è visualizzata<br>sull'interfaccia grafica utente.                                        | Verificare che il cavo USB sia inserito correttamente nel PC.<br>Se il problema persiste, rivolgersi al numero verde consumatori Italia 800 900<br>080.                                                                                                    |                                                                                    |                    |                  |                                                                |
| Il software non risponde nonostan-<br>te sia stato premuto il pulsante di<br>accensione sul glucometro per il<br>trasferimento dei dati. | Verificare che il cavo di connessione Pic sia inserito correttamente nel PC.<br>Premere nuovamente il pulsante di accensione.<br>Se il problema persiste, rivolgersi al numero verde consumatori Italia 800 900<br>080.                                                                                                    |                                                                                    |                    |                  |                                                                |

 $\bigcirc$ 

### 2 - Messaggio di errore sul glucometro

In determinate circostanze, il messaggio di errore "E-5" potrebbe comparire sullo schermo del glucometro. Tentare la soluzione suggerita di seguito.

| INDICAZIONE | DESCRIZIONE DELL'ERRORE                                                           |
|-------------|-----------------------------------------------------------------------------------|
|             | Errore: Errore di comunicazione                                                   |
|             | La comunicazione tra il glucometro e il PC è fallita durante la sincronizzazione. |
|             | Soluzione                                                                         |
|             | Premere nuovamente il pulsante di accensione sul glucometro.                      |
|             | Se il messaggio di errore persiste, rivolgersi al numero verde consumatori        |
|             | Italia 800 900 080.                                                               |

36

۲

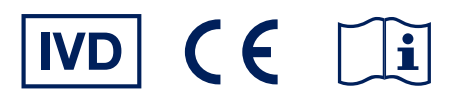

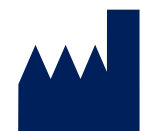

۲

### Fabbricante SD Biosensor, Inc.

**Rappresentante Europeo** 

**MT Promedt Consulting GmbH** 

Altenhofstrasse 80 66386 St. Ingbert Germany Phone: +49 6894 581020, Fax: +49 6894 581021

**Head office:** C-4th&5th, 16, Deogyeong-daero 1556beon-gil, Yeongtong-gu, Suwon-si, Gyeonggi-do, 16690, REPUBLIC OF KOREA **Manufacturing site:** 74, Osongsaengmyeong 4-ro, Osong-eup, Heungdeok-gu, Cheongju-si, Chungcheongbukdo, 28161, REPUBLIC OF KOREA

•

 $\bigcirc$ 

EC REP

**Distribuito da:** PIKDARE S.p.A. Via Saldarini Catelli, 10 22070 - Casnate con Bernate (CO) - Italia

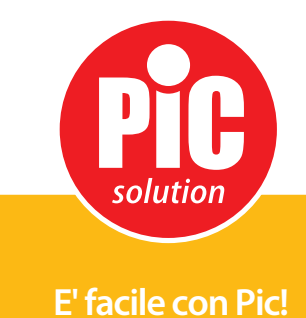